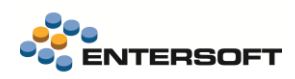

# Entersoft Business Suite v5.2.0.0

Entersoft Business Suite®

Νέα χαρακτηριστικά και επεκτάσεις

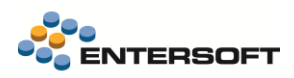

# Περιεχόμενα

| Περιεχόμενα |            |                                                      |        |  |  |  |
|-------------|------------|------------------------------------------------------|--------|--|--|--|
| Συν         | опт        | ική περιγραφή περιεχομένων                           | 3      |  |  |  |
|             | Еμг        | ιορική και Οικονομική διαχείριση                     |        |  |  |  |
|             | Ορι        | ζόντια λειτουργικότητα                               | 3      |  |  |  |
| 1           | Fı         | ιπορική και Οικονοιμκή διαχείριση                    | 4      |  |  |  |
|             | <b>۱</b>   |                                                      |        |  |  |  |
|             | 1.1        | Ηλεκτρονικά Βιβλία - myDATA                          |        |  |  |  |
|             |            | Αναστολή καταβολής ΦΠΑ                               |        |  |  |  |
|             |            | Αυτοπαραδοσεις                                       |        |  |  |  |
|             |            | Διαβιβαση συγκεντρωτικών συνοψεών                    |        |  |  |  |
|             |            | Συνδεσή συνοψεών με παραστατικά                      |        |  |  |  |
|             |            | Εισαγωγή παραμετροποιησης χαρακτηρισμών              |        |  |  |  |
|             |            |                                                      |        |  |  |  |
|             | 12         | Δηλώσεις VIES                                        |        |  |  |  |
|             | 1.2        | Ζρήσο πολλαπλών λοναριασιμών Courier                 | 9<br>9 |  |  |  |
|             | 14         |                                                      | Q      |  |  |  |
|             | 1.7        |                                                      |        |  |  |  |
|             | 1.0        |                                                      | 12     |  |  |  |
|             | 1.0        | Χορυστοοικογομικά                                    |        |  |  |  |
|             | 1.7<br>1 Q |                                                      |        |  |  |  |
|             | 1.0        |                                                      |        |  |  |  |
|             | 1.9        | Αποτελεοματά κουτολογησης παράγωγης                  |        |  |  |  |
| 2.          | 0          | ριζόντια λειτουργικότητα                             | 16     |  |  |  |
|             | 2.1        | Οθόνη εισόδου                                        |        |  |  |  |
|             | 2.2        | Οθόνη αλλαγής εταιρείας/υποκαταστήματος              |        |  |  |  |
|             | 2.3        | Μεταβάσεις                                           |        |  |  |  |
|             | 2.4        | SAP Crystal Reports engine αντί για Client addon msi |        |  |  |  |
|             | 2.5        | Report Designer Advanced   Βελτιώσεις                |        |  |  |  |
|             | 2.6        | ΟLAΡ   Προεπισκόπηση εκτύπωσης                       |        |  |  |  |
|             | 2.7        | Control συναφούς εικόνας                             |        |  |  |  |
|             | 2.8        | Επιλογή στο άνοιγμα σχετικών εγγράφων                |        |  |  |  |
|             | 2.9        | Collaboration Chat                                   |        |  |  |  |
|             |            | Αναβάθμιση OpenFire                                  |        |  |  |  |
|             |            | Διατήρηση του ιστορικού των συνομιλιών               |        |  |  |  |
|             |            | Διαγραφή συνομιλίας                                  |        |  |  |  |
|             | 2.1        | 0 Browser στο ERP / Webview2                         |        |  |  |  |

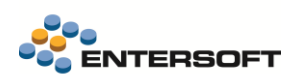

# Συνοπτική περιγραφή περιεχομένων

## Εμπορική και Οικονομική διαχείριση

- Υποστήριξη του παρόχου ΕΛΤΑ courier
- Mydata | Συμπληρωματικές επεκτάσεις για την υποστήριξη των Ηλεκτρονικών Βιβλίων

# Οριζόντια λειτουργικότητα

- Νέα οθόνη αλλαγής εταιρείας/υποκαταστήματος
- Μεταβάσεις | Νέο: Προεπισκόπηση εκτύπωσης της Απεικόνισης των μεταβάσεων
- OLAP | Νέο: Προεπισκόπηση εκτύπωσης σε OLAP
- Εκτυπώσεις | Αντικατάσταση Client Addon msi με Crystal Reports engine
- Εκτυπώσεις | Βελτιώσεις & Διορθώσεις στην Κατασκευή φορμών Advanced
- Φόρμες | Εμφάνιση φωτογραφίας από τα Σχετικά Έγγραφα
- Σχετικά Έγγραφα | Προβολή με τις εφαρμογές του ΗΥ
- Collaboration chat | Αναβάθμιση OpenFire
- Collaboration chat | Διατήρηση ιστορικού συνομιλιών
- Collaboration chat | Διαγραφή συνομιλίας
- Browser | Αντικατάσταση παλιού web browser control με WebView2 browser

Στη συνέχεια αναλύεται κατά κατηγορία ο κατάλογος των νέων λειτουργιών & βελτιώσεων με οδηγίες χρήσης & παραδείγματα.

# 1. Εμπορική και Οικονομική διαχείριση

## 1.1 Ηλεκτρονικά Βιβλία – myDATA

### Αναστολή καταβολής ΦΠΑ

Υπό τις προϋποθέσεις που ορίζονται στην ΠΟΛ. 2869/1987, δίνεται η δυνατότητα Αναστολής καταβολής ΦΠΑ σε επιχειρήσεις που αγοράζουν επενδυτικά αγαθά. Στο myData αυτή η περίπτωση απαιτεί συγκεκριμένη διαχείριση τόσο από τον εκδότη όσο και από την μεριά του λήπτη. Συγκεκριμένα ο εκδότης διαβιβάζει το παραστατικό πώλησης κανονικά με ΦΠΑ και ένδειξη <u>Αναστολή</u> καταβολής ΦΠΑ (vatPaymentSuspension). Ο ΦΠΑ δεν εισπράττεται κατά την πώληση, αλλά αναγράφεται κανονικά στο παρ/κό. Ο λήπτης θα χαρακτηρίσει τη σύνοψη ως προς το έξοδο και φυσικά ως προς τον ΦΠΑ που είναι σε αναστολή είσπραξης (VAT\_366).

Για τον χειρισμό αυτής της περίπτωσης, στο EBS προστέθηκαν δύο νέοι τύποι παρ/κών:

ΤΔΦ Τιμολόγιο πώλησης - Αναστολή καταβολής ΦΠΑ

Χρησιμοποιείται στην πώληση ειδών σε πελάτες με δικαίωμα αναστολής καταβολής ΦΠΑ.

Ειδικότερα το παρ/κό ΤΔΦ:

- Δέχεται μόνο είδη αποθήκης.
- Μπορεί να γίνει χρήση ειδικών λογ/μών
- Υπολογίζει ΦΠΑ και μπορείτε να εκτυπώσετε τις αξίες ΦΠΑ.
- Η αξία ΦΠΑ λαμβάνεται υπόψη στα σύνολα του παρ/κού, αλλά δεν συμπεριλαμβάνεται στο πληρωτέο
- Ο πελάτης δεν χρεώνεται με τον ΦΠΑ
- Δεν δημιουργούνται εγγραφές λογιστικής για τον ΦΠΑ (πωλήσεων).
- Στην ανάλυση των συνόλων του παρ/κού εμφανίζεται διακριτά η Αξία ΦΠΑ σε αναστολή

| - <b>4</b> 1 |      |          |            |                      |                     |                                 |                    |                 | I          | ES   1 SMV           | ASTER      | Паµ 30/6/202  | 2 🗃 LastTest    | ् 🖻 🌲       | A / 1 0                      | :               | - 🗆 ×                       |
|--------------|------|----------|------------|----------------------|---------------------|---------------------------------|--------------------|-----------------|------------|----------------------|------------|---------------|-----------------|-------------|------------------------------|-----------------|-----------------------------|
| ≣            | Πωλ  | ήσεις)   | Αποστο     | λές ΤΔΦ-ΓΕ           | ΝΙΚΟΣ Πελάτης 1     | ≠ ×                             |                    |                 |            |                      |            |               |                 |             |                              |                 |                             |
|              | H    | <b>-</b> | <b>C</b> Q | • 🕨 Μετάβαση • 🦌     | δ Αυτοματισμοί -    | 🔉 Ενέργειες 🕶 👼 🕶 🕐             | ) -                |                 |            |                      |            | т             | ιμολόγιο Πώληση | ς-Δελτίο απ | ιοστολής-Αναστολή            | καταβολής ΦΠΑ Τ | ∆A-1-00232: 217,75          |
| *            | Στο  | ιχεία έ  | κδοσης     | Λοιπά στοιχεία Διακ  | ανονισμός πληρωμι   | ίς Πληροφορίες                  |                    |                 |            |                      |            |               |                 |             |                              |                 | ,                           |
| 0            |      |          | στατικό    | ΤΔΦ 👻 1              | •                   | 000000232                       | Δελτίο Αποστολή    | ; - Τιμ.Πώλησης |            |                      |            |               |                 | Үпок/µс     | a 1                          |                 | Λογ/κό άρθρο                |
| 10           |      | п        | ελάτης     | ΠE000005 ▼ Γ         | ΈΝΙΚΟΣ Πελάτης 1    |                                 |                    |                 | •          | 2 🧐                  | Βήμα       |               | -               | Ημ. έκδοση  | 30/ 6/2022                   | •               | Ακύρωση                     |
|              |      |          | А.Ф.М.     | 800478556 -          | Υποκ/μα 1           | <ul> <li>συγγρου 362</li> </ul> |                    |                 |            | Παραλή               | ήπτης ΓΕΝΙ | ΚΟΣ Πελάτης 1 |                 |             |                              | - 8             | Επόμενες                    |
| -            |      | п        | ωλητής     | -                    |                     |                                 |                    |                 | •          | Δ/νση παράδ          | ίοσης 1    | - συγγρ       | oou 362         |             |                              | 2               | ο ενέργειες                 |
| Ô            |      | Τρ.πλι   | ηρωμής     | 0003 / Μετρητά-Πιστω | τική κάρτα-Προκαταβ | ολή                             |                    |                 | - 8        | Εναλ.παραστ          | ατικό /    | 1             |                 | -           |                              |                 | αδα Ιστορικό<br>εξέλιξης    |
|              |      | Αιτ      | ιολογία    |                      |                     |                                 |                    |                 | -          | Σχετικά πο           | αρ/κά      |               |                 |             |                              | 2 17            |                             |
|              | Eiőr |          | A/A        | Είδος                |                     | Περιγραφή                       | MM                 | Ποσότητα        | Τιμή       | Αξία προ<br>έκπτωσης | % έκπτ.1   | % е́клт.2     | Καθαρή αξία     | Κατ. ΦΠΑ    | ΣΥΝΟΛΟ                       | Αξία κόστους    | Εισαγωγή                    |
| -            |      | 1 🕨      | 1          | Βασικό 1             | Βασικό είδος 1      |                                 | 1 000              | 1,000           | 100,000000 | 80,65                | 10,000     | 0,000         | 72,59           | 1           | 90,00                        | 0,00            | Διαγραφή                    |
| 2            |      | 2        | 2          | 2 Βασικό 2           | Βασικό είδος 2      |                                 | 1 000              | 1,000           | 200,000000 | 161,29               | 10,000     | 0,000         | 145,16          | 1           | 180,00                       | 0,00            | Προβολή                     |
| ത്           |      | *        |            |                      |                     |                                 | 1                  |                 | 1          |                      |            |               |                 |             |                              |                 | Σύμητυξη                    |
| <b>1</b> 22  |      | Σ        |            | 1                    |                     |                                 | I                  | 2,000           | 300,00000  | 241,94               | 20,00      | 0.00          | 217,75          | II.         | 270,00                       | 0.00            | Επιπλέον                    |
| _            | Г    | Ιοσότη   | τα         | 2,00000000           | 📔 Καθαρι            | αξία                            | 217,75€            | DΠA             | 52,        | 25€ 🔢                | Σύνολο     |               | 270.00€         | Πληρωτέο ι  | ποσό                         | 217,75€         | Έκητωση                     |
| Ø            |      | · .      |            | · · · ·              |                     |                                 |                    |                 |            |                      |            |               |                 |             |                              |                 |                             |
|              | * 20 | υνολα    | - Elolko   | ινσμοι               |                     | Φ                               | όροι / Επιβαριίνας | ς / Ελαφούνσεις |            |                      |            |               |                 |             | Σύνο                         | ολα παο/κού     |                             |
|              |      |          |            |                      |                     | •                               | opor/ Empaporoe    | s' Enapporocis  |            |                      |            |               | Εισαγωγι        | ί Καθα      | οή αξία                      | and hap noo     | 217.75€                     |
|              |      |          |            |                      |                     |                                 |                    |                 |            |                      |            |               | Διαγραφ         | ή Αξία Φ    | ΦΠΑ                          |                 | 52,25€                      |
| #            |      |          |            |                      |                     |                                 |                    |                 |            |                      |            |               | Προβολή         | Συνολ       | ιική αξία<br>ΣΠΑ σο συσστολό |                 | 270.00 € 11α<br>52.25 € p/κ |
| *            |      |          |            |                      |                     |                                 |                    |                 |            |                      |            |               |                 | Πληρι       | ωτέο ποσό                    |                 | 217.75€                     |
|              |      |          |            |                      |                     |                                 |                    |                 |            |                      |            |               |                 | Υπόλα       | οπο                          |                 | 217,75€                     |
| ☆            |      |          |            |                      |                     |                                 |                    |                 |            |                      |            |               | Επιπλέον        |             |                              |                 |                             |

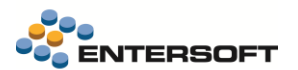

#### Πιστωτικό Τιμολόγιο πώλησης -Δελτίο Επιστροφής Αναστολή καταβολής ΦΠΑ.

Είναι το αντίστοιχο πιστωτικό και μπορεί να καταχωρηθεί χρησιμοποιώντας τον νέο κανόνα μετάβασης **115. ΤΔΦ=>ΠΤΚ**. Ισχύουν όσα αναφέρθηκαν παραπάνω στο τιμολόγιο πώληση με αναστολή καταβολής ΦΠΑ.

Ο διαφορετικός χειρισμός του ΦΠΑ στα παραπάνω παραστατικά, και η διαφοροποίηση στον υπολογισμό των συνόλων, ρυθμίζεται από την ενεργοποίηση του νέου πεδίου Αναστολή καταβολής ΦΠΑ που έχει προστεθεί στην επικεφαλίδα του παρ/κού.

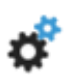

ΠΤΚ

Θα πρέπει να γίνει εισαγωγή των τύπων παραστατικών και των κανόνων μετάβασης που περιγράφονται παραπάνω από το master config. Επιπλέον απαιτείται και η εισαγωγή του σχεδίου ιδιοτήτων με κωδικό **1-ΠΩΛ-VATSUSP**, που χρησιμοποιείται από αυτούς τους τύπους παρ/κών

#### Παραμετροποίηση myData

Ο κωδικός παραστατικού κατά myData που πρέπει να χρησιμοποιηθεί για το τιμολόγιο **ΤΔΦ είναι 1**, όπως και στο κανονικό τιμολόγιο. Στο πιστωτικό με αναστολή καταβολής ΦΠΑ, όπως και σε οποιοδήποτε άλλο πιστωτικό, **πρέπει να χρησιμοποιηθεί ο κωδικός 5**.

Η παραμετροποίηση των χαρακτηρισμών εσόδων και εξόδων επίσης δεν διαφοροποιείται και δεν απαιτεί κάποια προσαρμογή.

Συμπεραίνουμε λοιπόν, ότι η σύνοψη του παρ/κού που δημιουργείται και αποστέλλεται, διαφοροποιείται σε σχέση με αυτή ενός τυπικού τιμολογίου ή πιστωτικού, μόνο ως προς την ένδειξη «Αναστολή καταβολής ΦΠΑ» που ενημερώνεται κατά την δημιουργία της συνοψης.

#### Αυτοπαραδόσεις

Στην έκδοση αυτή ενσωματώθηκε η υποστήριξη των διαφόρων παραστατικών αυτοπαράδοσης, **Τύπος παραστατικού ΑΑΔΕ 6.1.** Οι Αυτοπαραδόσεις στο EBS μπορούν να καταχωρούνται με χρήση οποιουδήποτε από τους γνωστούς τύπους παραστατικών:

| ΑΥΤ - Ειδικό στοιχείο αυτοπαράδοσης |
|-------------------------------------|
| ΔΧΔ - Δελτίο Αποστολής (χωρίς αξία) |
| ΑΠΡ - Δελτίο Αυτοπαράδοσης Ειδών    |
|                                     |

- Η διαχείριση και ο έλεγχος των παραστατικών αυτοπαράδοσης για σκοπούς myData μπορεί να γίνει από την λίστα Παραστατικών εκδότη (έσοδα).
- Ο αντισυμβαλλόμενος στις συνόψεις των παραστατικών ΔΧΔ και ΑΥΤ, είναι ο συναλλασσόμενος του παραστατικού, ενώ στην περίπτωση του ΑΠΡ, ως αντισυμβαλλόμενος καταχωρείται ο παραλήπτης με την διεύθυνση παράδοσης που έχει δηλωθεί στο παρ/κό.

### Διαχείριση εξόδων προηγούμενων/Επόμενων χρήσεων

Στις κατηγορίες χαρακτηρισμών υπάρχουν διαθέσιμες οι κατηγορίες **category1\_8** και **category1\_9**, που μπορούν να χρησιμοποιηθούν για την δήλωση εσόδων προηγούμενων και επόμενων χρήσεων αντίστοιχα. Αντιστοίχως οι κατηγορίες χαρακτηρισμού εξόδων **category2\_10** και **category2\_11** 'χρησιμοποιούνται για την δήλωση εξόδων προηγούμενων και επόμενων χρήσεων. Σε αυτή την έκδοση ενεργοποιήθηκε η σχετική παραμετροποίηση που επιτρέπει την χρήση των παραπάνω χαρακτηρισμών για τα έσοδα και τα έξοδα.

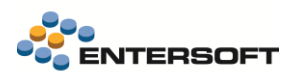

Στην καταχώρηση παρ/κών, που περιέχουν έσοδα ή έξοδα, πλέον μπορείτε να επιλέξετε αν το έσοδο ήτο έξοδο αφορά τρέχουσα, επόμενη ή προηγούμενη χρήση. Αυτό γίνεται μέσω του νέου πεδίου στις γραμμές ειδών, Επίδραση στο έτος, με τρείς διαθέσιμες τιμές:

- 0 Τρέχον
- 1 Προηγούμενο
- 2 Επόμενο

Η αξιοποίηση της παραπάνω πληροφορίας γίνεται από τον μηχανισμό της αυτόματης συμπλήρωσης χαρακτηρισμών, όπου στην παραμετροποίηση των κατηγοριών χαρακτηρισμών το πεδίο «**Επίδραση στο έτος**», συνδέεται με την τιμή του ομώνυμου νέου πεδίου στην γραμμή του είδους ώστε να προταθεί ο σωστός χαρακτηρισμός.

### Διαβίβαση συγκεντρωτικών συνόψεων

Στην δημιουργία συγκεντρωτικών συνόψεων για περιπτώσεις όπως αυτές των παραστατικών Λιανικής, άλλαξε ο τρόπος συγκέντρωσης των δεδομένων των παραστατικών και πλέον στα πεδία που γίνεται η ομαδοποίηση προστέθηκαν και το νόμισμα καθώς και η ισοτιμία.

### Σύνδεση συνόψεων με παραστατικά

Βελτιώθηκε η διαδικασία της αυτόματης αντιστοίχισης και σύνδεσης παραστατικών με αντικριζόμενες συνόψεις εξόδων. Εκτός από την ταυτοποίηση με βάση το **ΑΦΜ, την ημερομηνία έκδοσης και την αξία που περιέχονται στην σύνοψη** με τα αντίστοιχα πεδία του απρ/κού, πλέον γίνεται προσπάθεια ταυτοποίησης του κωδικού που προκύπτει με την συνένωση των πεδίων της **σειράς+αριθμός παρ/κού** της σύνοψης, διαδοχικά με το **εναλλακτικό παρ/κό(**εφόσον έχει συμπληρωθεί) και στην συνέχεια με τον κωδικό του παρ/κού.

### Εισαγωγή παραμετροποίησης χαρακτηρισμών

Βελτιώθηκε η διαδικασία Ελέγχου και ενημέρωσης χαρακτηρισμών (μενού: Εργαλεία και ρυθμίσεις/ παραμετροποίηση/ Παραστατικά και Σειρές/ Ηλεκτρονικά βιβλία ΑΑΔΕ/ Έλεγχος παραμετροποίησης ΑΑΔΕ) ώστε να είναι ευκολότερος ο εντοπισμός των αλλαγών στην παραμετροποίηση των χαρακτηρισμών, πριν προχωρήσετε σε ενημέρωση και αντικατάσταση τους με την προϊοντική πρόταση. Συγκεκριμένα στην οθόνη ελέγχου που εμφανίζεται κατά την εκτέλεση των ενεργειών εισαγωγής ενημέρωσης χαρακτηρισμών και κατηγοριών, στην λίστα για τον έλεγχο και επιλογή των αλλαγών που θα εφαρμοστούν, τα πεδία που έχουν διαφορετικό περιεχόμενο στην εγκατάσταση σε σχέση με την προϊοντική πρόταση, σημαίνονται με διαφορετικό χρωματισμό.

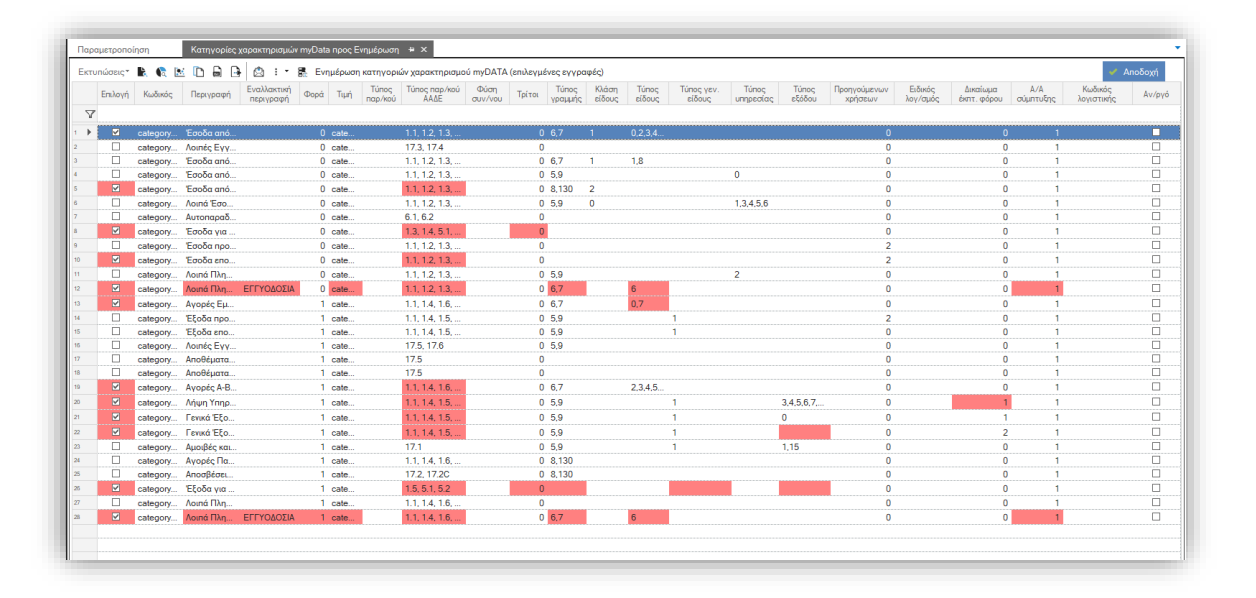

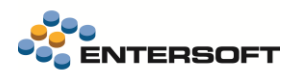

### Ενημέρωση πεδίων διακίνησης στη σύνοψη

Στις συνόψεις που δημιουργεί η εφαρμογή, πλέον ενημερώνονται και τα σχετικά **πεδία που αφορούν την διακίνηση**. Πρόκειται για πληροφορίες που δεν είναι μεν υποχρεωτικές, αλλά η συμπλήρωση τους είναι απαραίτητη στις περιπτώσεις όπου το παραστατικό εκδίδεται σε **ημερομηνία προγενέστερη** από αυτή στην οποία ξεκινάει η αποστολή των εμπορευμάτων.

| Πεδίο         | Περιγραφή                    |
|---------------|------------------------------|
| dispatchDate  | Ημερομηνία Έναρξης Αποστολής |
| dispatchTime  | Ωρα Έναρξης Αποστολής        |
| vehicleNumber | Αριθμός Μεταφορικού Μέσου    |
| movePurpose   | Σκοπός Διακίνησης            |

- Στα πεδία Ημερομηνίας και Ώρας αποστολής ανατίθεται η τιμή από το πεδίο Συμφ. Ημ/νία αποστολής (DeliveryDueDate) του παρ/κού.
- Ο σκοπός διακίνησης προκύπτει από την τιμή του πεδίου «Κωδικός myData» που έχει καταχωρηθεί στον επιλεγμένο στο παραστατικό Σκοπό διακίνησης
- Επίσης ο αριθμός του μεταφορικού μέσου, από το επιλεγμένο στο παρ/κό Μεταφορικό μέσο

### Λιανική – Online/ Offline

Σε εγκαταστάσεις λιανικής (ESRetail) που χρησιμοποιούν **online και offline server**, βελτιώθηκε ο τρόπος μετάβασης από την offline στην online λειτουργία. Όταν ο σταθμός βρίσκεται σε offline λειτουργία στην γραμμή κατάστασης, μπροστά από την ένδειξη του υποκαταστήματος στο οποίο έχει γίνει σύνδεση, εμφανίζεται ένα '\*' για να υποδηλώσει την κατάσταση Offline λειτουργίας.

POS10101-POS10101 \*1010 Τετ 13/04/2022 01:51 μμ 💒 🕯

Αν κάνετε κλικ πάνω στην πληροφορία του υποκαταστήματος, τότε θα γίνει έλεγχος σύνδεσης με τον online server. Αν η επικοινωνία είναι επιτυχής, θα εμφανιστεί μήνυμα για να επιλέξετε αν επιθυμείτε να μεταβείτε στην online λειτουργία. Με την μετάβαση στον Online server ξεκινά μια νέα συναλλαγή που θα καταχωρηθεί στον online.

#### Παραμετροποίηση τερματικού

Η παραπάνω λειτουργία, απαιτεί την κατάλληλη διαμόρφωση του αρχείου ESClientConnect.xml, όπου χρειάζεται να γίνει η δήλωση του Online server.

```
<ESClientHostInfo>
<AppServerID>LOCAL ONLINE</AppServerID>
<AppServerDescr>LOCAL ONLINE</AppServerDescr>
<Host>127.0.0.1</Host>
<Offline>LOCAL OFFLINE</Offline>
</ESClientHostInfo>
<ESClientHostInfo>
<AppServerID>LOCAL OFFLINE</AppServerID>
<AppServerID>LOCAL OFFLINE</AppServerID>
<Host>127.0.0.1</Host>
<Host>127.0.0.1</Host>
<Online>LOCAL ONLINE</Online>
</ESCLientHostInfo>
```

## 1.2 Δηλώσεις VIES

Άλλαξε ο τρόπος υποβολής των δηλώσεων VIES - έντυπα Φ4 και Φ5, μέσω της εφαρμογής και πλέον δεν γίνεται με χρήση αρχείου. <u>Αυτός ο τρόπος πλέον δεν υποστηρίζεται από την σχετική υπηρεσία της ΑΑΔΕ</u>.

Η υποβολή πλέον γίνεται με τα παρακάτω βήματα:

- Από τις διαθέσιμες ενέργειες της εκτύπωσης, επιλέξτε την ενέργεια «Υποβολή δήλωσης VIES»
- Στο παράθυρο που εμφανίζεται επιλέξτε το έτος και το μήνα για την οποία θέλετε να υποβάλετε την δήλωση

| Б | τος υποβολής   | 2022 | - |  |
|---|----------------|------|---|--|
| Μ | Ιήνας υποβολής | 6    | ÷ |  |
|   | Vasfalá        |      |   |  |

- Στην συνέχεια θα εμφανιστεί παράθυρο για να δώσετε τα στοιχεία σύνδεσης με την υπηρεσία υποβολής δηλώσεων VIES της ΑΑΔΕ.
- Ανάλογα με τις επιλογές που κάνατε σχετικά με το Έτος και τον Μήνα υποβολής στο προηγούμενο βήμα, θα οδηγηθείτε στην σελίδα υποβολής για την επιλεγμένη περίοδο, με προσυμπληρωμένα όλα τα πεδία βάσει των αποτελεσμάτων της όψης. Αν κάνατε κάποιο λάθος στην επιλογή έτους και μήνα, τότε δεν θα εμφανιστεί η οθόνη υποβολής αλλά η σελίδα της ΑΑΔΕ για να επιλέξετε την επιθυμητή περίοδο υποβολής. Στην συνέχεια, μέσω του κουμπιού «Αυτόματη συμπλήρωση» που εμφανίζεται στο πάνω αριστερό μέρος της οθόνης, μπορείτε να συμπληρώσετε αυτόματα την φόρμα υποβολής με τα δεδομένα που περιέχει η όψη.

| 🖳 Αυτόματη συμπλήρωση φόρμα     | ς                      |                                          |                            | - 🗆 X                  |
|---------------------------------|------------------------|------------------------------------------|----------------------------|------------------------|
| Αυτόματη συμπλήρωση             |                        |                                          |                            |                        |
|                                 |                        |                                          |                            | ~                      |
| ΑΑΔΕ                            | TAVICA                 | -                                        | Ф.П.А VIES                 |                        |
| ① Entersoft Bus                 | iness Suite            | PLAT                                     | ×                          |                        |
| Δεν αναννωρίστι                 | ηκε σημείο υποβολής    | νια το συνκεκριμένο μήνα. Ι              | Επιλέξτε του Εφαρι         | Iovic TAXISpet         |
| κάποιον έγκυρο<br>συμπλήοινση " | μήνα και ξαναπατήσ     | τε το κουμπί "Αυτόματη                   |                            |                        |
| <b>Δ.Φ.Μ.:</b> 03               |                        |                                          |                            |                        |
| ▶ Ф.П.А V.                      | C                      | )K                                       |                            |                        |
| - Δηλώσεις                      |                        |                                          |                            |                        |
| 1.Υποβολή                       |                        | Υποχρεωσεις                              | Φορολογούμενου             |                        |
| Με φόρμα                        | Τύπος Δήλωσης:         | Ανακεφαλαιωτικός Πίνακας Ει<br>Υπηρεσιών | νδοκοινοτικών Παραδόσεων Α | Αγαθών και Παρεχομένων |
| ► Με αρχείο                     | Eloç:                  | 2022                                     |                            |                        |
| 2.Προβολή                       | Φορολογική<br>Περίοδος | Ημερολογιακή<br>Περίοδος                 | Κατάσταση Υποχρέωσης       | Ενέργειες              |
| Δήλωσης                         | 1ος Μήνας 2022         | 01/01/2022 - 31/01/2022                  | Δεν έχει υποβληθεί δήλωση  | Υποβολή                |
| Αρχείου Δηλώσεων                | 2ος Μήνας 2022         | 01/02/2022 - 28/02/2022                  | Δεν έχει υποβληθεί δήλωση  | Υποβολή                |
| Π Άλλες επαριμονές              | 3ος Μήνας 2022         | 01/03/2022 - 31/03/2022                  | Δεν έχει υποβληθεί δήλωση  | Υποβολή                |
| Δ Αλλες εψαμμογες               | 4ος Μήνας 2022         | 01/04/2022 - 30/04/2022                  | Δεν έχει υποβληθεί δήλωση  | Υποβολή                |
|                                 | 5ος Μήνας 2022         | 01/05/2022 - 31/05/2022                  | Δεν έχει υποβληθεί δήλωση  | Υποβολή                |
|                                 |                        |                                          |                            |                        |
|                                 |                        | Δη                                       | λώσεις                     | $\sim$                 |
| <                               |                        |                                          |                            | >                      |

Για την καλύτερη λειτουργία της διαδικασίας υποβολής πρέπει να ενεργοποιήσετε την επιλογή **Χρήση της πιο** πρόσφατης έκδοσης του Internet Explorer (μενού: Ρυθμίσεις/ Διαχείριση Συστήματος – ΒΔ) και να ξανασυνδεθείτε στην εφαρμογή.

## 1.3 Χρήση πολλαπλών λογαριασμών Courier

Σε προηγούμενη έκδοση προστέθηκε η δυνατότητα χρήσης **πολλαπλών λογαριασμών για τον ίδιο courier provider**, διαφορετικό ανά υποκατάστημα. Σε αυτή την έκδοση γίνεται καλύτερη εκμετάλλευση αυτής της δυνατότητας και πλέον παρέχεται η δυνατότητα **επιλογής του λογαριασμού** που θα χρησιμοποιηθεί κατά την δημιουργία της αποστολής, ή την εκτέλεση κάποια άλλης λειτουργίας σχετικά με την αποστολή.

Η επιλογή του λογαριασμού, εφόσον βέβαια έχουν δηλωθεί πλέον του ενός λογαριασμού για τον επιλεγμένο πάροχο, γίνεται μέσω του πεδίου «**Λογαριασμός**» που έχει προστεθεί σε όλες τις οθόνες των ενεργειών επί της αποστολής.

# 1.4 Διασύνδεση με ΕΛΤΑ Courier

Δόθηκε η δυνατότητα χρήσης των **ηλεκτρονικών υπηρεσιών της ΕΛΤΑ Courier** για τη διαχείριση των αποστολών. Η υλοποίηση έχει γίνει με χρήση των σχετικών API services της **ΕΛΤΑ Courier**.

Συγκεκριμένα μπορείτε:

- Να δημιουργήσετε μια νέα "αποστολή (voucher)" μέσω της οποίας η ΕΛΤΑ Courier ενημερώνεται σε πραγματικό χρόνο για το περιεχόμενο της. <u>Οι αποστολές αυτές θεωρούνται «εκκρεμείς» μέχρι την οριστικοποίηση τους</u>.
- Να λάβετε άμεσα και να εκτυπώσετε το συνοδευτικό της αποστολής (voucher) όπως εκδίδεται από την ΕΛΤΑ Courier. Προς το παρόν η εκτύπωση που υποστηρίζεται είναι αυτή σε Α4 και παρέχεται από το service της ΕΛΤΑ courier. Μελλοντικά θα δοθεί η δυνατότητα εκτύπωσης Α6 που η ΕΛΤΑ courier διαθέτει μέσω ειδικής εφαρμογής
- Να δημιουργήσετε τη λίστα των αποστολών της ημέρας. Η Λίστα αποστολών οριστικοποιεί τις αποστολές (vouchers) που έχουν δημιουργηθεί στο προηγούμενο βήμα.

#### Δημιουργία αποστολών (vouchers)

Κατά την έκδοση του εμπορικού παραστατικού (π.χ. Δελτίο Αποστολής - ΔΑΠ) μπορείτε να δημιουργήσετε την εγγραφή της αποστολής (voucher) μέσω του αυτοματισμού Δημιουργία αποστολής.

| Παρα   | στατι  | ό. ΔΑΠ      | · 1 · 0000002          | 19 Δελτί | ο Αποστολής |        |                |        | Υποκ/μ                                 | μα 1                        | Λογ/κό άρθρα    |
|--------|--------|-------------|------------------------|----------|-------------|--------|----------------|--------|----------------------------------------|-----------------------------|-----------------|
| Г      | Τελότι | C-00001     | ΣΤΡΑΝΤΖΑΛΗ ΧΡΥΣΟΥΛΑ    | OE IA    | REA1        | - 🤱 🍕  | Βήμα           | x      | Ημ. έκδοσ                              | nc 5/ 5/2020 -              | Ακύρωση         |
|        | Α.Φ.Ν  | 4. 0829287  | 99 - Υποκ/μα 1 - ΠΑΠ   |          | 40          |        | Παραλήπτη      | ΣΤΡΑΝΤ | ΖΑΛΗ ΧΡΥΣΟΥΛΑ ΟΕ                       | IAREA1 👻 🐍                  | Enóusys(        |
| п      | Ιωλητι | ic 🗌        |                        |          |             | - 4    | νση παράδοση   | c 1 🔽  | ΠΑΠΑΝΙΚΟΛΗ 40                          |                             | ενέργειες       |
| Τρ.πλι | าอผม   | ic ES.100-3 | Μ / Πίστωση 3 μηνών    |          | -           | E E    | αλ.παραστατικά | 5 / /  | -                                      |                             | 🚙 Ιστορικό      |
| Απ     |        | ία          |                        |          |             | -      | Σγετικά παρ/κά | x      |                                        | 😤 🔛                         | εξέλιξης        |
|        |        |             | 1                      |          |             |        |                |        |                                        |                             |                 |
|        | A/A    | Είδος       | Περιγραφή              | MM       | Ποσότητα    | Τιμή   | Βάρος          | Ογκος  | Προσωρινή καθαρή<br>αξία (προς τιμολόγ | Τιμολογημένη<br>Ποσότητα (B | Εισαγωγη        |
| 1      | 1      | 001         | ΤΣΑΝΤΑ ΔΕΡΜΑΤΙΝΗ ΓΥΝΑΙ | TEM      | 2,0000      | 250,0  | 0 1,6700       | 0.0000 | 322,58                                 | 0.0000                      | Διαγραφη        |
| *      |        |             |                        |          |             |        |                |        |                                        |                             | Αντιγραφη       |
|        |        |             |                        |          |             |        |                |        |                                        |                             | Проволя         |
|        |        |             |                        |          |             |        |                |        |                                        |                             | 200111041       |
|        |        |             |                        |          |             |        |                |        |                                        |                             |                 |
|        |        |             |                        |          |             |        |                |        |                                        |                             | Surgers         |
|        |        |             |                        |          |             |        |                |        |                                        |                             |                 |
|        |        |             |                        |          |             |        |                |        |                                        |                             | Εποστεικό εικόυ |
|        |        |             |                        |          |             |        |                |        |                                        |                             | LIIOITIKITAKOV  |
|        |        |             |                        |          |             |        |                |        |                                        |                             |                 |
| -      |        |             |                        |          | 2 0000      | 250.00 | 1 6700         | 0 0000 | 322 58                                 | 0,0000                      |                 |

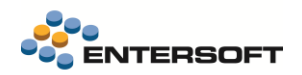

- Με την ενέργεια αυτή δημιουργείται μια νέα εγγραφή αποστολής και ενημερώνεται η EATA Courier σε πραγματικό χρόνο για το περιεχόμενο της.
- Συγχρόνως από την EATA Courier αποστέλλεται ένα pdf με την εκτύπωση της αποστολής, το οποίο επισυνάπτεται αυτόματα στα σχετικά έγγραφα του παρ/κού.

# 🚺 Παραμετροποίηση

Η δημιουργία αποστολών αφορά συγκεκριμένους τύπους παραστατικών (συνήθως αυτά που παίζουν το ρόλο Δελτίου αποστολής) στους οποίους θα πρέπει να προστεθεί ο χαρακτηρισμός SHIPMENT\_TRACKING

Η διαδικασία ενεργοποιείται μόνο στα παραστατικά που έχει συμπληρωθεί μεταφορέας ο οποίος έχει χαρακτηριστεί ως μεταφορική εταιρία **ΕΛΤΑ Courier**. Ο χαρακτηρισμός αυτός γίνεται στην οθόνη διαχείρισης των στοιχείων των Μεταφορέων (*Εργαλεία & Ρυθμίσεις/Παραμετροποίηση/Παράμετροι συναλλαγών*), μέσω του πεδίου **Μεταφορική Εταιρεία**, όπου πρέπει να επιλέξετε την τιμή **ΕΛΤΑ Courier**.

| harrohor CT |         |              |           |          | Παραμετροι συναλλαγων - Μεταφορεις |                        |
|-------------|---------|--------------|-----------|----------|------------------------------------|------------------------|
|             | Κωδικός | Επωνυμία     | Διεύθυνση | Τηλέφωνο | Μεταφορική εταιρεία                | Αυτόματη διαχείριση ο. |
| 0000074     |         | EATA courier |           |          | EATA Courier                       |                        |
| •           |         |              |           |          |                                    |                        |
|             |         |              |           |          |                                    |                        |
|             |         |              |           |          |                                    |                        |
|             |         |              |           |          |                                    |                        |

Τα στοιχεία σύνδεσης με την υπηρεσία της ΕΛΤΑ courier πρέπει να καταχωρηθούν επιλέγοντας από το μενού τηςς εφαρμογής την επιλογή Στοιχεία σύνδεσης με ΕΛΤΑ (μενού: *Εργαλέια και ρυθμίσεις/ Επικοινωνία συστημάτων*). Η περιοχή «Τερματικό» τηε οθόνης, αφορούν μελλοντική υποστήριξη των εναλλακτικών μορφών εκτυπώσης που παρέχεται μέσω ειδικής εφαμρογής.

| Στοιχεία σύνδεσης με ΕΛΤΑ Courier                                                                 | × |
|---------------------------------------------------------------------------------------------------|---|
| Υποκατάστημα 1 <                                                                                  |   |
| Κωδικός Ασφαλείας                                                                                 |   |
| Τερματικό<br>Εκτυπωση Α4 - Τοποθεσία ELTA_PRINT.exe<br>Εκτυπωση Α6 - Τοποθεσία ELTA_LBL_PRINT.exe |   |
|                                                                                                   |   |
| Αποδοχή Ακύρωση                                                                                   |   |

Ενέργειες επί των αποστολών (vouchers)

Αφού δημιουργηθούν οι αποστολές/vouchers, ενεργοποιούνται οι σχετικές ενέργειες (αυτοματισμοί) με τις οποίες μπορείτε να επικοινωνήσετε με την ΕΛΤΑ Courier και να ετοιμάσετε την αποστολή για το συγκεκριμένο παραστατικό.

Στην οθόνη του παραστατικού είναι διαθέσιμες οι παρακάτω ενέργειες:

- Εκτύπωση αποστολής. Με την ενέργεια αυτή εκτυπώνεται το pdf της αποστολής που είχε ενσωματωθεί κατά την δημιουργία της.
- Ενημέρωση status αποστολής. Αφορά ήδη οριστικοποιημένες αποστολές. Ο χρήστης μπορεί να ενημερωθεί για την τρέχουσα κατάσταση της αποστολής από την υπηρεσία της ΕΛΤΑ Courier

|                 |                                      |                 | Εκτύπωση οποστολής                                                                                    |        |
|-----------------|--------------------------------------|-----------------|----------------------------------------------------------------------------------------------------|--------|
| οιχεία<br>Παραι | <b>ι έκδοσ</b><br>στατικό<br>Γελάτης |                 | εντοιτώση αισστολής<br>Ενημέρωση status αποστολής<br>Ακύρωση αποστολής<br>Παιθολή στοινείων αποστολής | ολής Ι |
|                 | А.Ф.М.                               | 094123509       | <ul> <li>Υποκ/μα</li> <li>1</li> <li>Εδρα</li> </ul>                                                  |        |
| п               | Ιωλ <mark>ητής</mark>                | ΠΩΛ-KAR         | <ul> <li>Καραμητρούσης Σάκης</li> </ul>                                                               |        |
| Τρ.πλ           | ηρωμής<br>ιολογία                    | 00001 / Μετρητά |                                                                                                    |        |
| ALL             |                                      |                 |                                                                                                    |        |
| Au              | A/A                                  | Είδος           | Περιγραφή                                                                                             | мм     |

- 3. Προβολή στοιχείων αποστολής. Εμφανίζει ένα παράθυρο με τα στοιχεία της αποστολής που έχουν συσχετιστεί με το τρέχον παραστατικό. Στην οθόνη εμφανίζονται όλες οι σημαντικές πληροφορίες που αφορούν στην αποστολή όπως ο Κωδικός, η κατάστασή της κ.α.
- Επίσης στην ίδια οθόνη είναι διαθέσιμη η ενέργεια της Εκτύπωσης της αποστολής.
- Η ενέργεια της εκτύπωσης τυπώνει το σχετικό pdf σε φυσικό εκτυπωτή.

Η διαχείριση των αποστολών μπορεί επίσης να γίνει μαζικά από την όψη Διαχείριση αποστολών με courier (Πωλήσεις /Δρομολόγηση -Τιμολόγηση). Η όψη μπορεί να εμφανίσει τα παραστατικά που συμμετέχουν στο κύκλωμα των αποστολών της ΕΛΤΑ Courier με την επιλογή της κατάλληλης τιμής στην παράμετρο «Μεταφορική εταιρία» της όψης. Εμφανίζει παρ/κά που είτε έχουν δημιουργήσει αποστολή είτε όχι. Επιλέξτε από το κριτήριο "Κατάσταση παραστατικού" αν θα εμφανίσετε παραστατικά με αποστολή ή χωρίς αποστολή. Χρησιμοποιώντας αυτή την όψη, μπορείτε να εκτελέσετε τις παραπάνω ενέργειες μαζικά, για όλες τις επιλεγμένες εγγραφές.

| /101 | α αποστολών       |                |                            | 🔽 🛅 🔛 🔎 🍹 🔌 /         | Αυτοματισμοί 🝷 🌱 Λίστες | 🔹 Διατάξεις 💌 g Ενέ | ργειες 🔻       |     |
|------|-------------------|----------------|----------------------------|-----------------------|-------------------------|---------------------|----------------|-----|
|      | Ημ/νία έκδοσης    | Οτιδήποτε      | <b>~</b>                   | Συν/νος               |                         |                     |                |     |
| Κατά | άσταση παρ/κού    | Χωρίς αποστολή | <ul> <li>Ημ/νία</li> </ul> | α αποστολής Οτιδήποτε | <b>v</b>                |                     | 🎸 <u>Α</u> ποδ | οχή |
| Нμ   | /νία παραλαβής    | Οτιδήποτε      | Μεταφο                     | ορική εταιρία         | <b>•</b>                |                     |                |     |
|      | Ημ/νία<br>έκδοσης | Κωδικός        | Κωδικός συν/νου            | Συν/νος               | Παραλήπτης              | Δ/νση παράδοσης     | Τηλέφωνο       | Σ   |
| Y    |                   |                |                            |                       |                         |                     |                |     |
| ►    | 4/9/2017          | ПАР-А-00436    | ΠΕΛ00077                   | Αθανασίου Σοφία       | Αθανασίου Σοφία         | Κύπρου 50 -         |                | 1   |
|      | 8/9/2017          | ∆АП-А-00049    | ΠEΛ00024                   | CALZEDONIA A.E.       | CALZEDONIA A.E.         | EFNATIA 127 -       | 2510-804847    |     |
|      | 8/9/2017          | ∆AП-A-00051    | ΠEΛ00002                   | ΙΑΣΩΝ ΠΛΗΡΟΦΟΡΙΚΗ Α.Ε | ΙΑΣΩΝ ΠΛΗΡΟΦΟΡΙΚΗ Α.Ε   | ΒΙ.ΠΕ.ΣΤΑΥΡΟΧΩΡΙ, Τ | 23410-24683    |     |
|      |                   |                |                            |                       |                         |                     |                |     |
|      |                   |                |                            |                       |                         |                     |                |     |

# 1.5 Cardlink- Συναλλαγές με δόσεις

Δόθηκε η δυνατότητα πραγματοποίησης συναλλαγών με δόσεις μέσω του POS **Cardlink**, όπου ο αριθμός των επιθυμητών δόσεων καταχωρείται απ' ευθείας στην απόδειξη του EBS, στο ομώνυμο πεδίο «Δόσεις» του παρ/κού και όχι πάνω στο POS την στιγμή της συναλλαγής.

Για την παραμετροποίηση αυτής της δυνατότητας απαιτείται στο αρχείο:

```
\ESECR\Config\ESConfig.xml
```

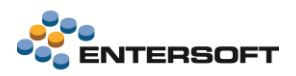

Nα προστεθεί το element <SendInstallments> με τιμή 1.

 $\Pi \chi$ . <SendInstallments>1</SendInstallments>

Αν στο αρχείο δεν υπάρχει το παραπάνω element ή έχει τιμή είναι 0, τότε οι δόσεις καταχωρούνται από τον χρήστη στο POS, εφόσον βέβαια είναι ρυθμισμένο.

### 1.6 Κατάρτιση προϋπολογισμού

Στην κατάρτιση προϋπολογισμού πωλήσεων, όταν έχει επιλεγεί ως διάσταση ο «Πωλητής», πλέον είναι δυνατό να συμπληρώνεται αυτόματα η διάσταση του Πωλητή, εφόσον αυτός έχει συσχετιστεί με κάποιο υποκατάστημα πελάτη. Εφόσον λοιπόν στο φύλλο έχει επιλεγεί ως διάσταση, εκτός από τον πωλητή και ο Συναλλασσόμενος και μια από τις διαστάσεις Υποκατάστημα Συν/νου ή/και ο Εμπορικός τομέας, τότε εφόσον συμπληρωθεί ο Συνν//νος και/ ή ο εμπορικός τομέας, τότε συμπληρώνεται αυτόματα ο πωλητής με αυτόν που έχει δηλωθεί είτε στο υποκ/μα του συν/νου είτε στον επιλεγμένο εμπορικό τομέας, αντίστοιχα.

Η ενεργοποίηση της αυτόματης πρότασης του πωλητή γίνεται επιλέγοντας στον τύπο φύλλου την νέα επιλογή

#### Πωλητής υποκ/τος συναλλασσόμενου

| 📙 📭 🖪 🔍 -                                                                                                    | 🔉 Ενέργειες 🖣 🖶 🕐 💎                                |             |                                                                                                    |                                                                                       |                                             |                                                    |        | Γενικά                     |
|----------------------------------------------------------------------------------------------------|----------------------------------------------------|-------------|----------------------------------------------------------------------------------------------------|---------------------------------------------------------------------------------------|---------------------------------------------|----------------------------------------------------|--------|----------------------------|
| Κωδικός ΠΩΛΗ                                                                                                    | ΣΕΩΝ-1                                             |             | Περιγραφή                                                                                                    | ΠΩΛΗΣΕΩΝ ΑΝΑ ΠΕΛΑΤΗ                                                                   |                                             |                                                    | Εταιρ  | εία 001                    |
| μφάνιση κύβου Προϋπ/                                                                                                    | /να, Πραγματικά, Απόκλιση (πραγμ), % Απόκλισης (πρ | •           | Εμφάνιση οθόνης                                                                                                    | Ανοικτές περίοδοι μόνο κωδικοί Διαστάσεων                                             |                                             | <ul> <li>Αρχείο 001-ΠΩΛΗΣΕΩΝ-PerDC</li> </ul>      | Упок   | ίμα                        |
| Τύπος                                                                                                    | Πωλήσεων                                           | -           | Έργο                                                                                                    | •                                                                                     |                                             |                                                    |        | EAT 20AP                   |
| Τύπος συγκέντρωσης                                                                                                    | Μήνας                                              | -           | Εμπορικός τομέας                                                                                                    | -                                                                                     |                                             |                                                    |        | Πωλητής υποκ/τος συναλ/νου |
| Σχέδιο ιδιοτήτων                                                                                                    |                                                    | -           | Δραστηριότητα                                                                                                    | -                                                                                     |                                             |                                                    |        |                            |
| Νόμισμα                                                                                                    |                                                    | -           | Λιάστασο 1                                                                                                    |                                                                                       |                                             |                                                    |        |                            |
| Kamussia                                                                                                    |                                                    | -           | Avérrer 2                                                                                                    |                                                                                       |                                             |                                                    |        |                            |
|                                                                                                    |                                                    | -           | Bluo tuori 2                                                                                                    |                                                                                       |                                             |                                                    |        |                            |
| 7 Tãoos                                                                                                    |                                                    | <b>~</b> [F | Συναλλασσόμενος                                                                                                    |                                                                                       | Λογαριασμού 1                               |                                                    | Ŧ      |                            |
|                                                                                                    | Μετρήσιμα μεγέθη                                   |             |                                                                                                    | Διαστάσεις                                                                            | 🧤 Ομαδοποίησι                               | <u>η προϋπ/σμού</u>   💕 Ομαδοποίηση κύβου   Φίλτρα |        |                            |
| Αριθμός 1                                                                                                    |                                                    | -           | Τροκ/μα συναλλα                                                                                                    | /μα συναλλασσομένου                                                                   |                                             |                                                    | -      |                            |
| Αριθμός 2                                                                                                    |                                                    |             | Γεωγραφική ζώνη                                                                                                    |                                                                                       | Sung)) (mu 1                                |                                                    | -      |                            |
| 🛛 Αριθμός 3                                                                                                    |                                                    | E           | Ομάδα ΓΖ                                                                                                    |                                                                                       | 2010/0001                                   |                                                    |        |                            |
| 🗹 Αριθμός 4                                                                                                    |                                                    | E           | Είδος                                                                                                    |                                                                                       | Συναλλ/νου 2                                |                                                    | -      |                            |
| 🛛 Αριθμός 5                                                                                                    |                                                    | E           | 📃 Είδος καταλόγου                                                                                                    |                                                                                       | Είδους 1                                    |                                                    | •      |                            |
|                                                                                                    |                                                    | 0           | 🗋 Αποθηκευτικός χώ                                                                                                    | φος                                                                                   | Είδους 2                                    |                                                    | -      |                            |
| 🛆 Αριθμός 6                                                                                                    |                                                    |             | Z D. Arete                                                                                                    |                                                                                       |                                             |                                                    | -      |                            |
| ∠' Αριθμός 6<br>∠' Αριθμός 7                                                                                                    |                                                    | Ŀ           | 2 novinting                                                                                                    |                                                                                       | Είδους καταλ 1                              |                                                    | •      |                            |
| <ul> <li>Αριθμός 6</li> <li>Αριθμός 7</li> <li>Αριθμός 8</li> </ul>                                                                                                    |                                                    |             |                                                                                                    |                                                                                       | Είδους καταλ. 1                             |                                                    |        |                            |
| <ul> <li>Αριθμός 6</li> <li>Αριθμός 7</li> <li>Αριθμός 8</li> <li>Αριθμός 9</li> </ul>                                                                                                    |                                                    |             | Ο Πωνητης<br>Ο Εργο<br>Ο Εμπορικός τομέας                                                                                                    |                                                                                       | Είδους καταλ. 1<br>Πωλητή                   | <br>                                               | •      |                            |
| 1 Αριθμός 6<br>2 Αριθμός 7<br>3 Αριθμός 8<br>3 Αριθμός 8<br>3 Αριθμός 9<br>3 Χρέωση<br>2 Χρέωση                                                                                                    |                                                    |             | Ο Πωνητης<br>Εργο<br>Εμπορικός τομέας<br>Κατηγορία Εμπορικ<br>Ο Ματογορία Εμπορικ                                                                                                    | κού τομέα                                                                             | Είδους καταλ. 1<br>Πωλητή<br>Χρημ. Λογ/σμού | <br>                                               | •<br>• |                            |
| () Αριθμός 6<br>() Αριθμός 7<br>() Αριθμός 8<br>() Αριθμός 9<br>() Χρέωση<br>Πίστωση<br>Πασίωση                                                                                                    |                                                    |             | Ο Πωνητης<br>Εργο<br>Εμπορικός τομέας<br>Κατηγορία Εμπορικ<br>Ομαδοποίηση κατη                                                                                                    | ;<br>κού τομέα<br>γγορίας Εμπορικού τομέα                                             | Είδους καταλ. 1<br>Πωλητή<br>Χρημ. Λογ/σμού |                                                    | •<br>• |                            |
| 1 Αριθμός 6<br>2 Αριθμός 7<br>3 Αριθμός 8<br>3 Αριθμός 9<br>3 Χρέωση<br>Πίστωση<br>Ποσότητα<br>Μέση τιμή                                                                                                    |                                                    |             | <ul> <li>Τωνητης</li> <li>Εργο</li> <li>Εμπορικός τομέας</li> <li>Κατηγορία Εμπορικ</li> <li>Ομαδοποίηση κατη</li> <li>Δραστηριότητα</li> <li>Κατυγορία Λοσατι</li> </ul>                                                                       | κού τομέα<br>γγορίας Εμπορικού τομέα<br>ανοίτατας                                     | Είδους καταλ. 1<br>Πωλητή<br>Χρημ. Λογ/σμού |                                                    | •<br>• |                            |
| <ul> <li>Αριθμός 6</li> <li>Αριθμός 7</li> <li>Αριθμός 8</li> <li>Αριθμός 9</li> <li>Χρέωση</li> <li>Πίστωση</li> <li>Ποσότητα</li> <li>Μέση τιμή</li> <li>Έναλ ποράτητα</li> </ul>                                                                      |                                                    |             | <ul> <li>Πωνητης</li> <li>Εργο</li> <li>Κατηγορία Εμπορι</li> <li>Ομαδοποίηση κατη</li> <li>Δραστηριότητα</li> <li>Κατηγορία Δραστη</li> </ul>                                                                                                  | κού τομέα<br>γγορίας Εμπορικού τομέα<br>ηριότητας<br>γμοίας Λοιατοποιότοτας           | Είδους καταλ. 1<br>Πωλητή<br>Χρημ. Λογ/σμού |                                                    | v<br>v |                            |
| Δριθμός 6<br>Δριθμός 7<br>Δριθμός 8<br>Δριθμός 9<br>Χρέωση<br>Πίστωση<br>Πίστωση<br>Ποσότητα<br>Μέση τιμή<br>Εναλ. ποσότητα                                                                                                    |                                                    |             | <ul> <li>Πωνητης</li> <li>Εργο</li> <li>Εμπορικός τομέας</li> <li>Κατηγορία Εμποριι</li> <li>Ομαδοποίηση κατη</li> <li>Δραστηριότητα</li> <li>Κατηγορία Δραστη</li> <li>Ομαδοποίηση κατη</li> <li>Δμάσταση 1</li> </ul>                         | ικού τομέα<br>γγορίας Εμπορικού τομέα<br>ηριότητας                                    | Είδους καταλ. 1<br>Πωλητή<br>Χρημ. Λογ/σμού |                                                    | v      |                            |
| <ul> <li>Δηθιμός 6</li> <li>Δηθιμός 7</li> <li>Δηθιμός 8</li> <li>Δηθιμός 8</li> <li>Δριθμός 9</li> <li>Χρέφωση</li> <li>Πίστωση</li> <li>Ποσότητα</li> <li>Μέση τιμή</li> <li>Εναλ. ποσότητα</li> <li>% Μικτό Κέρδοις</li> <li>Μικτό Κέρδοις</li> </ul> |                                                    |             | <ul> <li>Πωητης</li> <li>Εργο</li> <li>Εμπορικός τομέας</li> <li>Κατηγορία Εμπορι</li> <li>Ομαδοποίηση κατη</li> <li>Δραστηριότητα</li> <li>Κατηγορία Δραστη</li> <li>Ομαδοποίηση κατη</li> <li>Διάσταση 1</li> <li>Κατηγοοία Διάστα</li> </ul> | κού τομέα<br>γγορίας Εμπορικού τομέα<br>ηριότητας<br>γγορίας Αραστηριότητας<br>ισης 1 | Είδους καταλ. 1<br>Πωλητή<br>Χρημ. Λογ/σμού |                                                    | v      |                            |

- Σε πολυεταιρικές εγκαταστάσεις, στην εκτύπωση του Ελέγχου-Απολογισμού, είναι πλέον δυνατό να εμφανίζονται ταυτόχρονα αποτελέσματα από όλες τις εταιρίες εφόσον τηρούνται οι παρακάτω προϋποθέσεις:
  - Έχουν τον ίδιο τύπο φύλλου
  - Οι εταιρείες βρίσκονται στην ίδια βάση δεδομένων
  - Και πλέον δεν απαιτείται όλες οι εταιρίες να έχουν το ίδιο νόμισμα βάσης, αλλά τα επιλεγμένα φύλλα να έχουν καταρτιστεί σε ενιαίο νόμισμα
- Στη διαδικασία «Δημιουργίας προβλέψεων εκτέλεσης προϋπολογισμού» (μενού: Προϋπολογισμοί/ Ενημέρωση χρηματοροών),
   στην περιοχή επιλογής φύλλων για την γένεση προβλέψεων χρηματοροής, προστέθηκαν και οι πληροφορίες του Σεναρίου και
   της Περιγραφής του

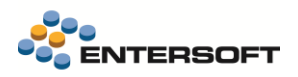

### 1.7 Χρηματοοικονομικά

#### Εγκρίσεις πληρωμών

Στο βήμα της **έγκρισης εντολών πληρωμής** καθώς και στο βήμα της **έκδοσης πληρωμών βάσει εγκεκριμένων εντολών,** δόθηκε η δυνατότητα ταυτόχρονης έγκρισης ή απόρριψης, όλων των οφειλών. Για το σκοπό αυτό προστέθηκαν δύο νέες ενέργειες στην γραμμή εργαλείων της οθόνης, «Έγκριση όλων» και «Απόρριψη όλων» των εντολών.

|         | Εταιρεία Ο         | 01                            | Συναλλασσόμενος                   |                   |                       | Νόμισμα         | EUR ···                  |            |                 |               |
|---------|--------------------|-------------------------------|-----------------------------------|-------------------|-----------------------|-----------------|--------------------------|------------|-----------------|---------------|
|         | Υποκατάστημα       |                               | Ημ/νία λήξης υποχρεώσεων Οτιδήποτ | • 31              | Ημ/νία δημιουργίας υπ | ιοχρεώσεων      | Οτιδήποτε 💌              |            |                 | Eĸ            |
|         | Ομαδοποίηση        | •                             |                                   |                   |                       |                 |                          |            |                 |               |
|         | Κωδικός            | Επωνυμία                      | Οφειλόμενο                        | Ποσό<br>εξόφλησησ | Μέθοδος εξόφλησης     | Ημ/νία<br>λήξης | Από Τραπεζικό Λογαριασμό | Τράπεζα    | Έγκριση<br>όλων | Απόρ<br>ψη ό) |
| V       |                    |                               |                                   |                   |                       |                 |                          |            | A               | Απόρριψ       |
| αιρία \ | VAGGELIS SA (Οφειλ | όμενο ποσό :615,00) (Ποσό εξ  | ξόφλησης :0,00)                   |                   |                       |                 |                          |            | _               |               |
| 1       |                    | Adaptation programme that the |                                   | 50,00 0,          | 00 🏦 Έμβασμα          |                 |                          | ALPHA BANK |                 |               |
| 2       |                    |                               |                                   | 565,00 0,         | 00 🔯 Επιταγή          |                 | 38.03.02.0000            | EUROBANK   |                 |               |
| ~       |                    |                               | F                                 | 15.00 0.0         | າດ                    |                 |                          |            |                 |               |

#### Alpha mass payments

Έγιναν οι απαραίτητες βελτιώσεις στην διαδικασία δημιουργίας αρχείου πληρωμών για την υπηρεσία Mass payments της Alpha Bank και πλέον το αρχείο που παράγεται είναι κρυπτογραφημένο σύμφωνα με τις προδιαγραφές που έχει ορίσει η τράπεζα για την συγκεκριμένη υπηρεσία.

Δεν έχει αλλάξει κάτι στα βήματα που απαιτούνται για την δημιουργία του αρχείου, αλλά απαιτείται η συμπλήρωση των παρακάτω νέων παραμέτρων με πληροφορίες που θα πρέπει να λάβετε μετά από επικοινωνία με την τράπεζα:

| Alpha Bank - Ενεργοποίηση κρυπτογράφησης αρχείων υπηρεσίας Alpha Mass Payments               |
|----------------------------------------------------------------------------------------------|
| Alpha Bank - Initialization Vector (IV) κρυπτογράφησης αρχείων υπηρεσίας Alpha Mass Payments |
| Alpha Bank - Κλειδί κρυπτογράφησης αρχείων υπηρεσίας Alpha Mass Payments                     |

### 1.8 Διαστάσεις αποθήκης

 Σε παραστατικά, όταν γίνεται χρήση του πλέγματος F12 για την καταχώρηση ποσοτήτων, σε είδη που παρακολουθούν ως μοναδική διάσταση το χρώμα, δόθηκε η δυνατότητα το πλέγμα να εμφανίζεται με καθορισμένη ταξινόμηση, ώστε να διευκολύνεται η καταχώρηση και ο έλεγχος των ποσοτήτων

Η δήλωση της ταξινόμησης γίνεται από την νέα παράμετρο εταιρίας:

#### Είδη/Bar-codes: ταξινόμηση βάσει ποσότητας στο πλέγμα (F12) όταν εμφανίζεται μόνο η διάσταση χρώμα.

Όταν ενεργοποιηθεί και εφόσον το είδος παρακολουθεί μόνο την διάσταση «Χρώμα», το πλέγμα θα έχει **«φθίνουσα ταξινόμηση»** με βάση την ποσότητα».

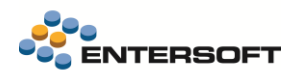

Στην οθόνη διαχείρισης Σορτιμέντο (μενού: Παραμετροποίηση/ Είδη αποθήκης/ Διαστάσεις αποθήκης) δόθηκε η δυνατότητα αυτόματης συμπλήρωσης των περιεχομένων του σορτιμέντο, με όλους τους συνδυασμούς διαστάσεων. Η ενέργεια Αυτόματη Ανάλυση είναι διαθέσιμη στην toolbar του grid

| Κωδικός Α1                                                                                                    | Περιγρ                     | αφή Α1  |                                             |                     |          |                                      |   | Avev                                          | εργό 🗌        |
|----------------------------------------------------------------------------------------------------|----------------------------|---------|---------------------------------------------|---------------------|----------|--------------------------------------|---|-----------------------------------------------|---------------|
|                                                                                                    | Εναλλακτική περιγρ         | αφή     |                                             |                     |          |                                      |   |                                               |               |
| ιαστασιολόγια                                                                                                    |                            |         |                                             |                     |          |                                      |   |                                               |               |
| Μονάδα μέτρησης c/k                                                                                                    |                            | -       | Χρωματολόγιο Α                              | 10F-X               |          | <ul> <li>Διαστασιολόγιο 1</li> </ul> |   |                                               | -             |
|                                                                                                    |                            |         | Μεγεθολόγιο 🚦                               | 5-42                |          | <ul> <li>Διαστασιολόγιο 2</li> </ul> |   |                                               | -             |
| αμμές Σορτιμέντο<br>Χοώμα                                                                                                    | *                          | Μένεθος | A                                           | Διάσταση αποθήκης 1 | *        | Διάσταση αποθήκης 2                  | * | Ποσότητα                                      |               |
| σαμμές Σορτιμέντο<br>Χρώμα<br>V                                                                                                    | *                          | Μέγεθος | <u>ــــــــــــــــــــــــــــــــــــ</u> | Διάσταση αποθήκης 1 | ▲        | Διάσταση αποθήκης 2                  | * | Ποσότητα                                      | •             |
| ραμμές Σορτιμέντο<br>Χρώμα<br>V<br>BL                                                                                                    | ÷<br>00                    | Μέγεθος | *                                           | Διάσταση αποθήκης 1 | <b>A</b> | Διάσταση αποθήκης 2                  | • | Ποσότητα<br>100,0                             | •<br>×        |
| ραμμές Σορτιμέντο<br>Χρώμα<br>Φ<br>ΒL<br>ΒL                                                                                                    | *<br>00<br>36              | Μέγεθος | *                                           | Διάσταση αποθήκης 1 | *        | Διάσταση αποθήκης 2                  | • | Ποσότητα<br>100,0<br>1,0                      | •<br>×<br>000 |
| χράμμές Σορτιμέντο     Χρώμα     Χρώμα     δι     δι     δι     δι     δι     δι     δι     δι     δι     δι     δι     δι     δι     δι     δι     δι     δι     δι     δι     δι     δι     δι     δι     δι     δι     δι     δι     δι     δι     δ     δ | 00<br>36<br>38             | Μέγεθος | •                                           | Διάσταση αποθήκης 1 |          | Διάσταση αποθήκης 2                  |   | Ποσότητα<br>100,0<br>1,0<br>1,0               |               |
| βαμμές Σορτιμέντο           Χρώμα           Δ           ΒL           BL           BL           BL           BL           BL                                                                                                    | 00<br>36<br>38<br>40       | Μέγεθος |                                             | Διάσταση αποθήκης 1 |          | Διάσταση αποθήκης 2                  | * | Ποσότητα<br>100,0<br>1,0<br>1,0<br>1,0<br>1,0 |               |
| βαμμές Σορτιμέντο           Χρώμα           Ν           ΒL           BL           BL           BL           BL           BL           BL           BL           BL           BL                                                                                                    | 00<br>36<br>38<br>40<br>42 | Μέγεθος |                                             | Διάσταση αποθήκης 1 |          | Διάσταση αποθήκης 2                  |   | Ποσότητα<br>100,0<br>1,0<br>1,0<br>1,0<br>1,0 |               |

Σε ήδη καταχωρημένα σορτιμέντο, η χρήση της ενέργειας «**συμπληρώνει**» το σορτιμέντο με όσους συνδυασμούς διαστάσεων δεν έχουν καταχωρηθεί.

- Στην οθόνη διαχείρισης των στοιχείων του είδους, στο grid των μονάδων μέτρησης, στις διαθέσιμες ενέργειες της toolbar, προστέθηκε νέα ενέργεια Εμφάνιση σορτιμέντο, που μπορείτε να επιλέξετε για να επεξεργαστείτε τα περιεχόμενα μιας μονάδας μέτρησης που είναι σορτιμέντο.
- Κατά την διαμόρφωση συνταγών παραγόμενων ειδών που παρακολουθούν διαστάσεις αποθήκης και αναλώνουν υλικά που επίσης παρακολουθούν διαστάσεις, πολλές φορές η διάσταση του υλικού που αναλώνεται είναι ίδια με τη διάσταση με την οποία παράγεται το παραγόμενο είδος. Π.χ. το κόκκινο μπλουζάκι αναλώνει κόκκινη κλωστή, κόκκινο ύφασμα και κόκκινα κουμπιά. Η διαμόρφωση μιας τέτοιας συνταγής απαιτεί την δημιουργία διαστασιολογίων με 1-1 αντιστοιχίσεις διαστάσεων του παραγόμενου με το κάθε υλικό. Αυτό βέβαια εξακολουθεί να απαιτείται, αλλά πλέον την δημιουργία αυτών των διαστασιολογίων μπορεί να γίνει αυτόματα κατά την αποθήκευση της συνταγής, όπου δημιουργούνται οι κατάλληλες αντιστοιχίσεις για το παραγόμενο και τα υλικά.

Χρησιμοποιήστε λοιπόν τις νέες παράμετροι εταιρίας στην περιοχή «Διαχείριση ειδών»:

| Είδη - Συνταγές - Αυτόματη αντιστοίχιση 1-1 χρωμάτων υλικών με παραγόμενο»    |
|-------------------------------------------------------------------------------|
| Είδη - Συνταγές - Αυτόματη αντιστοίχιση 1-1 μεγεθών υλικών με παραγόμενο»     |
| Είδη - Συνταγές - Αυτόματη αντιστοίχιση 1-1 διάστασης 1 υλικών με παραγόμενο» |
| Είδη - Συνταγές - Αυτόματη αντιστοίχιση 1-1 διάστασης 2 υλικών με παραγόμενο» |

για να ενεργοποιήσετε την συγκεκριμένη δυνατότητα για όποιες διαστάσεις το επιθυμείτε. Κατά την αποθήκευση της τεχνικής προδιαγραφής και εφόσον:

- Το παραγόμενο παρακολουθεί διαστάσεις
- Υπάρχουν υλικά που παρακολουθούν διαστάσεις
- Υπάρχουν υλικά που παρακολουθούν κοινή διάσταση με το παραγόμενο και γι' αυτή την διάσταση δεν έχει συμπληρωθεί αντιστοίχιση διαστασιολογίου.

Αν βρεθούν τέτοια υλικά, γι' αυτά δημιουργείται νέα αντιστοίχιση διαστασιολογίου με **Από** και **Σε** διαστασιολόγιο το διαστασιολόγιο του παραγόμενου.

Ο κωδικός της νέας αυτόματα δημιουργούμενης αντιστοίχισης είναι της μορφής:

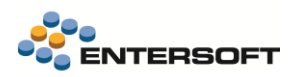

#### {Κωδικός συνταγής}+{-}+\*COLOR\*

Όπου αναλόγως αν αφορά μέγεθος κλπ, το τελευταίο τμήμα αλλάζει σε SIZE, DIM1 κλπ

Στην οθόνη αντιστοίχισης διαστασιολογίων (μενού: Παραμετροποίηση/ Είδη αποθήκης/ Διαστάσεις αποθήκης/ Αντιστοιχίσεις διαστασιολογίων) προστέθηκε μια νέα ενέργεια στην toolbar του grid Ενημέρωση αντιστοιχίσεων. Με την ενέργεια αυτή προστίθενται αυτόματα στην αντιστοίχιση όσες διαστάσεις του «από» διαστασιολογίου λείπουν. Αν επιπλέον η αντιστοίχιση έχει δηλωθεί ως 1-1 τότε συμπληρώνει αυτόματα και τις «σε» διαστάσεις.

### 1.9 Αποτελέσματα κοστολόγησης παραγωγής

Η εκτύπωση Σύγκριση πρότυπου με απολογιστικό κόστος (μενού: Παραγωγή/ Αποτελέσματα παραγωγής) αντικαταστάθηκε από μια νέα εκτύπωση, με κύρια διαφορά από την προηγούμενη εκτύπωση, ότι για τον υπολογισμό του πρότυπου κόστους δεν απαιτεί την καταχώρηση εντολών παραγωγής, αλλά για κάθε γραμμή παραγόμενου είδους που επεξεργάζεται, <u>υπολογίζει το πρότυπο</u> κόστος από την Συνταγή που έχει δηλωθεί στην γραμμή του παραγώμενου είδους. Επίσης στην νέα εκτύπωση το λεκτικό «Φύρα» στην περιγραφή κάποιων στηλών, αντικαταστάθηκε από το λεκτικό «Διαφορά».

|        |                       |                                    |                         |                   |                      | 6 0 0         |                 |                               |               |                   |                   |
|--------|-----------------------|------------------------------------|-------------------------|-------------------|----------------------|---------------|-----------------|-------------------------------|---------------|-------------------|-------------------|
| ράμετρ | 101                   |                                    |                         |                   |                      |               |                 |                               |               |                   |                   |
|        | Ημ/νία Παρ. Παρ       | αγωγής Οτιδήποτε 🝷                 | Κωδικός Παραγόμενου Ε   | ίδους             |                      | Περιγραφή Παρ | αγόμενου Είδους |                               |               |                   |                   |
|        | Ομάδα Παραγόμενο      | υ Είδους Ου                        | ιογένεια Παραγόμενου Β  | ίδους             |                      | Κατηγορία Παρ | αγόμενου Είδους |                               |               |                   |                   |
| Yn     | οκατηγορία Παραγόμενο | υ Είδους Εμ                        | ρανιζόμενα στοιχεία κόι | στους Όλα         | -                    |               |                 |                               |               |                   |                   |
|        | Κωδικός Είδους        | 🔺 Περιγραφή Είδους                 | Πραγματική<br>ανάλωση   | Θεωρητική ανάλωση | Διαφορά<br>ποσότητας | % Διαφοράς    | Αξία διαφοράς   | Αξία πραγματικών<br>αναλώσεων | Τιμή / Μονάδα | Κόστος ανα μονάδα | Ποσοστό επι Συνόλ |
|        | - Παραγόμενο 1        | Ποσότητα παραγωγής: 42.00 Κόστος   | παραγωγής: 999          | 1.33              |                      |               |                 |                               |               |                   |                   |
| ⊿ Aν   | αλώσεις               |                                    |                         |                   |                      |               |                 |                               |               |                   |                   |
| 1 >    |                       |                                    |                         | 0.000             |                      |               |                 | 92.36 €                       |               | 92,3599           | 0.9244            |
| 2      | ЕГГ1                  | ΕΓΓΥΟΔΟΣΙΑΣ 1                      | 30,000                  | 30,000            | 0,000                | 0,0000%       | 0,00€           | 6.000,00€                     | 200,00        | 5.999,9935        | 60,0520           |
| 3      | Y1                    | Υλικό 1                            | 50,970                  | 0,000             | 50,970               | 100,0000%     | 401,57€         | 401,57€                       | 7,88          | 401,5615          | 4,019             |
| 4      | Y11                   | Υλικό 11                           | 0,000                   | 0,300             | -0,300               | 0,0000%       | 0,00€           | 0,00€                         | 0,00          | 99,9133           | 0,000             |
| 5      | Y12                   | Υλικό 112                          | 0,000                   | 0,300             | -0,300               | 0,0000%       | 0,00€           | 0,00€                         | 0,00          | 99,9133           | 0,000             |
| 6      | Y2                    | Υλικό 2                            | 953,689                 | 42,000            | 911,689              | 95,5960%      | 439,98 €        | 460,25 €                      | 0,48          | 460,2406          | 4,6064            |
|        |                       |                                    | 1.034,659               | 72,600            | 962,059              |               | 841,55€         | 6.954,18 €                    |               |                   |                   |
| Δ Έξο  | οδα                   |                                    |                         |                   |                      |               |                 |                               |               |                   |                   |
| 7      | 25.05.00.0019         | Διάφορα αναλώσιμα συσκευασίας      |                         | 0,000             |                      |               |                 | 337,15€                       |               | 337,1474          | 3,374             |
| 8      | 60.00.02.0000         | Αμοιβές υπερωριακής απασχόλησης    |                         | 0,000             |                      |               |                 | 1.500,00€                     |               | 1.499,9984        | 15,013            |
| 9      | 62.07.06.0019         | Ετοιμων προϊόντων                  |                         | 4,000             |                      |               |                 | 1.200,00€                     |               | 1.199,9987        | 12,0104           |
| 1      | 93.00.00              | Αμεσο κόστος παραγωγής ΟΜΑΔΑΣ Π    | 0,000                   | 0,000             | 0,000                | 0,0000%       | 0,00 €          | 0,00 €                        | 0,00          | 99,9133           | 0,0000            |
|        |                       |                                    | 0.000                   | 4.000             | 0.000                |               | 0.00€           | 3.037,15€                     |               |                   |                   |
|        |                       |                                    | 1.034,659               | 76,600            | 962,059              |               | 841,55 €        | 9.991,33€                     |               |                   |                   |
| /111 - | γποπροιον 1 110       | σσοτητα παραγωγης: 30.00 κοστος πα | ραγωγης: 0.30           |                   |                      |               |                 |                               |               |                   |                   |
| ⊿ Aν   | αλώσεις               |                                    |                         |                   |                      |               |                 |                               |               |                   |                   |
| 1      | Y1                    | Υλικό 1                            | 0,027                   | 0,000             | 0,027                | 100,0000%     | 0,16€           | 0,16€                         | 5,96          | 0,1600            | 53,333            |
| 1      | Y2                    | Υλικό 2                            | 1,094                   | 0,000             | 1,094                | 100,0000%     | 0,14€           | 0,14€                         | 0,13          | 0,1400            | 46,6666           |
|        |                       |                                    | 1,121                   | 0,000             | 1,121                |               | 0,30€           | 0,30€                         |               |                   |                   |

Η παλιά εκτύπωση που χρησιμοποιεί τις Εντολές παραγωγής για τον υπολογισμό του Θεωρητικού κόστους, μπορεί να αναζητηθεί στις «διαθέσιμες όψεις» με το όνομα «Σύγκριση πρότυπου με απολογιστικό κόστος (βάσει εντολών)»

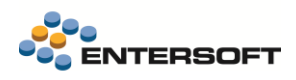

# 2. Οριζόντια λειτουργικότητα

# 2.1 Οθόνη εισόδου

Άκρως καλοκαιρινή η νέα προκαθορισμένη εικόνα εισόδου από αυτή την έκδοση!

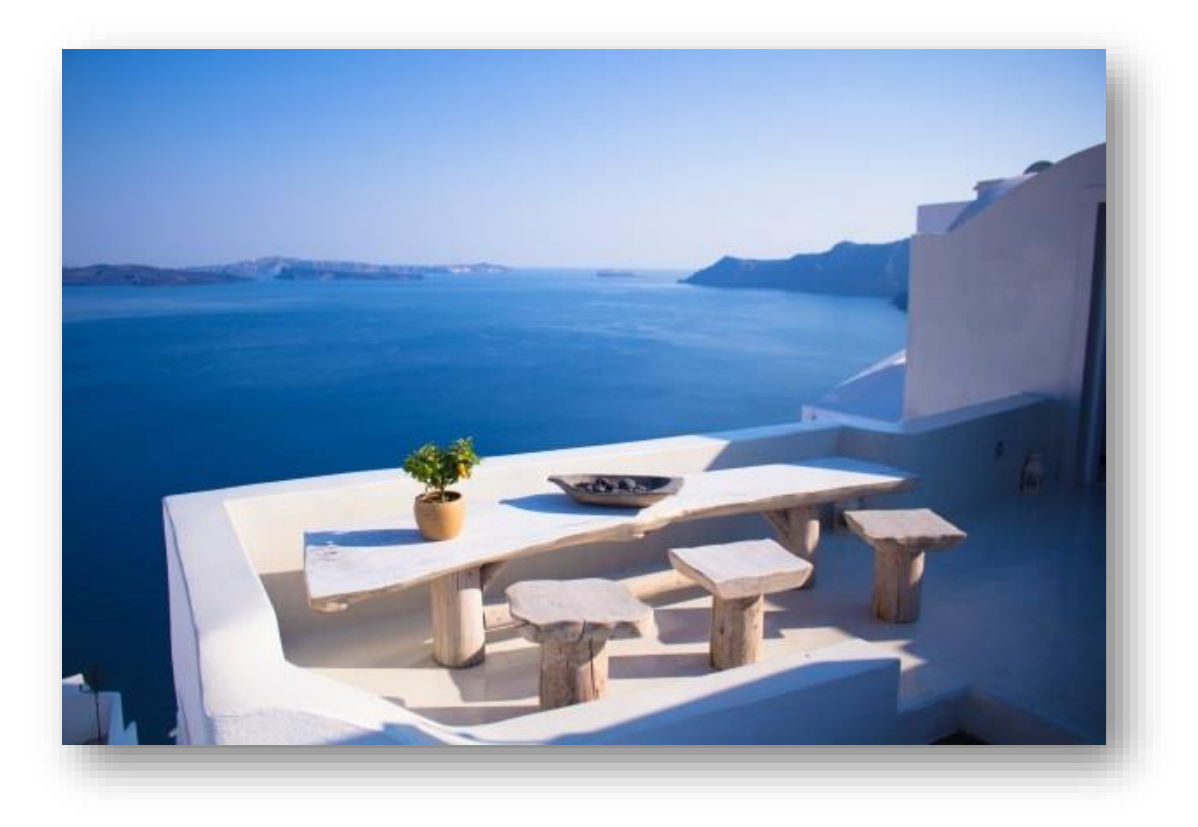

# 2.2 Οθόνη αλλαγής εταιρείας/υποκαταστήματος

Σχεδιάστηκε εκ νέου η οθόνη γρήγορης εναλλαγής μεταξύ εταιρειών με βασικό στόχο να επαυξηθεί η λειτουργικότητας της, να έχει πιο άμεση απόκριση και να γίνει πιο εύκολη στον χειρισμό. Έτσι από αυτή την έκδοση δόθηκε η δυνατότητα μέσω να γίνεται εκτός από την αλλαγή της εταιρείας και επιλογή κάποιου άλλου υποκαταστήματος κάτι που είναι πολύ χρήσιμο για εγκαταστάσεις με μεγάλο πλήθος υποκαταστημάτων. Επιπλέον ο τρόπος επιλογής είναι πιο εύκολος αφού εμφανίζονται σε ένα ανανεωμένο panel όλα τα υποκαταστήματα ανά Εταιρεία αλλά και πιο γρήγορος αφού ο χρόνος εναλλαγής βελτιώθηκε σημαντικά.

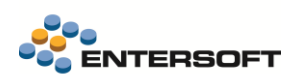

| ισάγετε Κείμενο προσ  | ; Αναζήτηση   |                    | Εύρεση         |  |  |  |  |
|-----------------------|---------------|--------------------|----------------|--|--|--|--|
| 1: Entersoft A.E.     |               |                    |                |  |  |  |  |
| L: Αθήνα<br>κεντρικό) | 10: Ρόδος     | 11: Κέρκυρα        | 12: Σέρρες     |  |  |  |  |
| 3: Βέροια             | 14: Ναύπακτος | 15: Αλεξανδρούπολη | 16: Ρώμη       |  |  |  |  |
| 7: Βελιγράδι          | 18: Σόφια     | 19: Τίρανα         | 20: Βουδαπέστη |  |  |  |  |
| 3: Θεσσαλονίκη        | 4: Πάτρα      | 5: Λάρισα          | 6: Ηράκλειο    |  |  |  |  |
| ): Πειραιάς           |               |                    |                |  |  |  |  |
| 2: NEON Organisatio   | on            |                    |                |  |  |  |  |
| : Αθήνα (κεντρικό)    | 2: Κύπρος     | 3: Βυρητός         | 4: Ρώμη        |  |  |  |  |
| δ: Παρίσι             | 6: Μαδρίτη    | 7: Λισσαβώνα       | 8: Λονδίνο     |  |  |  |  |
| ): Άμστερνταμ         |               |                    |                |  |  |  |  |

Η νέα οθόνη αποτελείται από τα εξής μέρη:

- την τρέχουσα login εταιρεία & υποκατάστημα
- επιλογή μεταξύ 2 Panels
- την αναζήτηση
- και τις διαθέσιμες εταιρείες και υποκαταστήματα

Στο 1ο panel εμφανίζονται οι εταιρείες και τα υποκαταστήματα που έχει πρόσβαση ο χρήστης. Τα υποκαταστήματα παρουσιάζονται ομαδοποιημένα με την εταιρεία στην οποία ανήκουν. Αρχικά στο πάνω μέρος εμφανίζεται η login εταιρεία με το login υποκατάστημα. Μετά ακολουθούν τα υπόλοιπα ταξινομημένα με αλφαβητική σειρά.

To login υποκατάστημα εμφανίζεται με έντονα γράμματα και δεν μπορεί να επιλεγεί, μπορεί απλά να γίνει pin και να μεταφερθεί στα αγαπημένα (2° panel).

Στο 2ο panel εμφανίζονται οι προτιμήσεις του χρήστη οι οποίες διαμορφώνονται από τα υποκαταστήματα που έχει επιλέξει και καρφιτσώσει (pin) στο 1ο Panel. Εμφανίζονται με τη σειρά που τα επέλεξε (pin). Όταν υπάρχουν τέτοιες προτιμήσεις η οθόνη αλλαγής υποκαταστήματος κάνει focus στο 2ο panel. Επίσης υπάρχουν οι επιλογές ταξινόμησης τους αλφαβητικά και η αφαίρεση τους από τη λίστα των προτιμήσεων.

Τα επιλεγμένα υποκαταστήματα αποθηκεύονται ανά χρήστη και προϊόν.

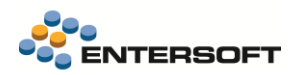

## 2.3 Μεταβάσεις

Προστέθηκε και στη σειρά 5 η δυνατότητα της Προεπισκόπησης της εκτύπωσης της Απεικόνισης των μεταβάσεων (δυνατότητα που υπήρχε στη σειρά 4). Έτσι ο χρήστης μπορεί μέσα σε ένα παραστατικό να δει και να εκτυπώσει το Ιστορικό των μεταβάσεων του αλλά πριν γίνει αυτό μπορεί να δει την προεπισκόπηση της εκτύπωσης και να κάνει τις απαραίτητες αλλαγές στην εμφάνιση της εκτύπωσης.

| 0                                                                                                    | Έγγραφο - Προεπισκόπηση                                                                                                    | ⊡ – □ X |
|----------------------------------------------------------------------------------------------------|----------------------------------------------------------------------------------------------------|---------|
| Εκτύπωση     Γρήγορη     Διομόρφωση     Σελίδας     Εκτύπωση     Εκτύπωση     Εκτύπωση     Σμίκρυτα     Σουμ                     | φ         φ         κ         κ           μ         Kλείσιμο         Kλείσιμο                                                                                                    | ^       |
| ПАР-А-0004 - Парауусла паллар;<br>Чирэцтун: 142022<br>Парите Потиловане Нанине;<br>Парите пота: 1240,00 €<br>Вуна:<br>■ ESMASTER | AATI-A-00003 - Additio AmoertoAdy:<br>Therapyrite: 1442022         Turking: Theraphonesis (therapy:<br>Therapyrite: 1442022         Turking: Theraphonesis (therapy:<br>Therapyrite: 1442022         ESMASTER       Image: Image: Ima |         |

# 2.4 SAP Crystal Reports engine avti yıa Client addon msi

Σταματά η χρήση του ESClientAddOn64bit.msi που έπρεπε να έχει εγκατασταθεί σε κάθε τερματικό για να μπορούν να εκτελεστούν

επιτυχώς οι εκτυπώσεις μέσα από το ERP (Crystal Reports). Από αυτή την έκδοση θα χρησιμοποιείται το SAP Crystal Reports runtime engine for .NET framework 32bit ή 64bit, ανάλογα με το bitness του EBS.

Έτσι σε νέο τερματικό του EBS με την πρώτη προσπάθεια εκτύπωσης Crystal Report μέσα από την εφαρμογή εμφανίζεται σχετικό μήνυμα που προτρέπει το χρήστη να κάνει την κατάλληλη εγκατάσταση.

Σε παλιές εγκαταστάσεις όπου υπάρχει ήδη το ESClientAddOn64bit.msi η λειτουργία των Crystal Reports μέσα από το ERP θα συνεχιστεί κανονικά Προτείνεται όμως

| ⑦ Entersoft Business Suite ×                                                                                                    |
|----------------------------------------------------------------------------------------------------|
| Υπήρξε πρόβλημα στην εμφάνιση της εκτύπωσης. Πιθανές αιτίες:<br>• Δεν είναι εγκατεστημένα στο μηχάνημά σας τα αρχεία των Crystal<br>Reports.<br>• Έχετε κάνει απευθείας αναβάθμιση από μία παλιότερη έκδοση των<br>Crystal Reports σε μία καινούργια, χωρίς να γίνει πρώτα<br>απεγκατάσταση της παλιάς.<br>Θέλετε να κατεβάσετε μία σύγχρονη έκδοση των Crystal Reports,<br>συμβατή με το τωρινό bitness του EBS; |
| Nai O <sub>XI</sub>                                                                                                    |
|                                                                                                    |

για λόγους συμβατότητας να απεγκατασταθεί από την «Απεγκατάσταση προγραμμάτων» των Windows και να ακολουθηθεί η παραπάνω διαδικασία.

Παράλληλα αν υπάρχει έκδοση Crystal Reports σε διαφορετικό bitness από το EBS, εμφανίζεται μήνυμα ώστε οι χρήστες να μπορούν να κάνουν επανεκκίνηση της εφαρμογής σε άλλο bitness χωρίς να απαιτείται εγκατάσταση επιπλέον λογισμικού.

# 2.5 Report Designer Advanced | Βελτιώσεις

Έγιναν αλλαγές στην Κατασκευή φορμών Advanced με στόχο τη βελτίωση της λειτουργικότητα της. Αναλυτικά:

- 1. Προστέθηκε δυνατότητα πολλαπλής επιλογής πεδίων κατά την εισαγωγή πεδίων από το εικονίδιο Insert Field. Αυτό γίνεται πατώντας control + click στα πεδία.
- Αντιμετωπίστηκε πρόβλημα όπου κατά την εισαγωγή πεδίων από το εικονίδιο Insert Field τα πεδία δεν εμφανιζόντουσαν στη φόρμα.
- Αντιμετωπίστηκε πρόβλημα όπου κατά την εισαγωγή πεδίου εμφανιζόταν ένα μεγάλο κενό στη φόρμα μέχρι το σημείο που τοποθετείτο αυτόματα το πεδίο.
- Αντιμετωπίστηκε πρόβλημα όπου επιλέγοντας από τον designer το Company Logo δεν εμφανιζόταν η φωτογραφία που είχε οριστεί στο πρόσωπο της Login Εταιρείας.

## 2.6 OLAP | Προεπισκόπηση εκτύπωσης

Προστέθηκε η δυνατότητα της Προεπισκόπησης εκτύπωσης σε OLAP.

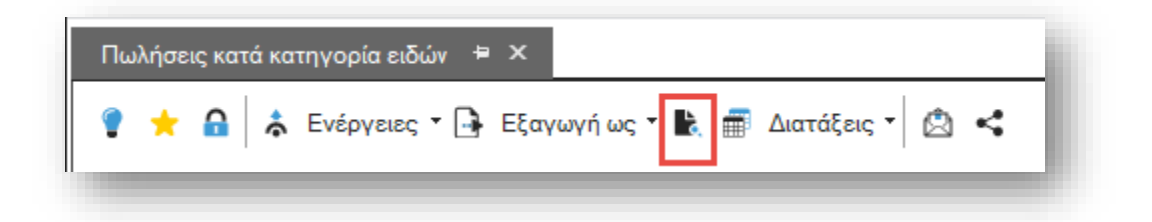

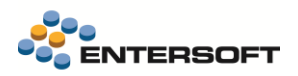

Με το πάτημα του εικονιδίου ο χρήστης μπορεί να προσδιορίσει κάποια στοιχεία της εμφάνισης της εκτύπωσης, όπως:

- Τα κριτήρια
- Τα στοιχεία της Ημερομηνίας/Εταιρείας
- Την συμπλήρωση των τιμών ομαδοποίησης
   στις γραμμές (ή στήλες)
- Την απόκρυψη της επικεφαλίδας των πεδίων

| Αρχείο  |                                                                                                    |
|---------|----------------------------------------------------------------------------------------------------|
| Πίνακας | <ul> <li>Εξαγωγή κριτηρίων</li> <li>Εξαγωγή τίτλου,ημ/νίας,εταιρείας</li> </ul>                                         |
|         | Συμπλήρωση τιμών ομαδοποίησης στις γραμμές<br>Συμπλήρωση τιμών ομαδοποίησης στις στήλες<br>Απόκρυψη επικεφαλίδας πεδίων |
|         | <b>Δημιουργία</b> Άκυρο                                                                                                 |

Για την Προεπισκόπηση εκτύπωσης υπάρχει σχετικό δικαίωμα χρηστών που μπορεί να οριστεί για κάθε κύβο.

### 2.7 Control συναφούς εικόνας

Έγινε επέκταση στο control της συναφούς εικόνας το οποίο τοποθετείται μέσα στις φόρμες της εφαρμογής και χρησιμοποιείται στις περιπτώσεις που επιθυμούμε να εμφανίσουμε μία εικόνα. Μέχρι τώρα οι εναλλακτικές πηγές της εικόνας ήταν μεταξύ των εξής επιλογών:

- image repository
- flle
- blob data
- internet

Σε αυτή την έκδοση δόθηκε η δυνατότητα η φωτογραφία να προέρχεται από τα **Σχετικά Έγγραφα** της οντότητας. Έτσι στα settings του control προστέθηκε στο πεδίο Τύπος η επιλογή «Εικόνα από τα σχετικά έγγραφα». Το αρχείο της εικόνας στα Σχετικά Έγγραφα μπορεί να είναι είτε αποθηκευμένο στη βάση είτε απλά να έχει οριστεί το path στο οποίο βρίσκεται.

Στο πεδίο Σχετικός Εσωτερικός κωδικός (υποχρεωτικό) συμπληρώνουμε το path της κολώνας του DataSet που θα παίρνει την τιμή για το fGID. Για παράδειγμα για τα Είδη Καταλόγου συμπληρώνουμε {ESMMCatalogueItem.GID} (μαζί με τα άγκιστρα) αλλιώς το GID του master row γράφοντας το σε αυτή τη μορφή {.GID} (μαζί με τα άγκιστρα).

Επιπλέον για μεγαλύτερη εξειδίκευση στην επιλογή σχετικού εγγράφου (σε περίπτωση που υπάρχουν πολλά) ορίζουμε Κατηγορία, Ομάδα του σχετικού εγγράφου και τύπο (Εισερχόμενο, Εξερχόμενο, Άλλο). Αν βρεθούν πολλές φωτογραφίες στα Σχετικά Έγγραφα εμφανίζεται η πρώτη που πληροί τις συνθήκες.

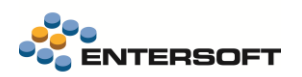

| 🔡 Ρυθμίσεις εικόνας      |                   |         | _  |       | × |
|--------------------------|-------------------|---------|----|-------|---|
| Τύπος Εικόνα από σχ      |                   | -       |    |       |   |
| Σχετ. Εσωτερικός Κωδικός | {.GID}            |         |    |       |   |
| Κατηγορία                | BgImg             |         |    |       |   |
| Ομάδα                    | Final Deliverable |         |    |       |   |
| Εισερχόμενο              | Άλλο              |         |    | Ŧ     |   |
|                          |                   |         |    |       |   |
|                          |                   |         |    |       | - |
|                          |                   |         |    |       |   |
|                          |                   |         |    |       |   |
|                          |                   |         |    |       |   |
|                          |                   | Αποδοχή | Ак | ύρωση |   |
|                          |                   |         |    |       |   |

# 2.8 Επιλογή στο άνοιγμα σχετικών εγγράφων

Οι φωτογραφίες και τα pdf αρχεία που αποθηκεύονται στα Σχετικά έγγραφα ανοίγουν για προβολή με τους εσωτερικούς viewers του ERP. Από αυτή την έκδοση δόθηκε η δυνατότητα επιλογής της προβολής με τις default εφαρμογές που έχουν οριστεί στον υπολογιστή του χρήστη.

Για να γίνει αυτό αρκεί το αρχείο ESConfig\ESExperimentalFeatures.xml να μεταφερθεί στο CSConfig και εκεί στα νέα properties PDF-viewer και Image-viewer - τα οποία καθορίζουν αν το άνοιγμα των αρχείων στα σχετικά έγγραφα θα γίνεται από τους εσωτερικούς μας Viewers ή από την default εφαρμογή που έχει επιλεγεί στον υπολογιστή - να δοθεί η τιμή External.

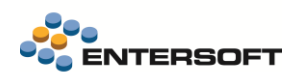

### 2.9 Collaboration Chat

#### Αναβάθμιση OpenFire

Για τη σωστή λειτουργία του Collaboration Chat απαιτείται αναβάθμιση του OpenFire Server σε έκδοση 4.7.1.

Για εγκαταστάσεις που βρίσκονται σε παλιότερη έκδοση θα πρέπει αναλυτικά να γίνουν οι ακόλουθες ενέργειες:

- Ανοίγουμε μία κονσόλα ή ένα powershell στο ίδιο directory που βρίσκεται το docker-compose.yml
- Τρέχουμε την εντολή docker-compose down
- Ανοίγουμε το αρχείο docker-compose.yml και η γραμμή image: entersoftsa/esopenfire:latest θα πρέπει να αντικατασταθεί με image: entersoftsa/esopenfire:4.7 δηλαδή αντικαθιστούμε το latest με το 4.7
- Ανοίγουμε μία κονσόλα ή ένα powershell στο ίδιο directory που βρίσκεται το docker-compose.yml ή στην ίδια που ανοίξαμε στο Βήμα 1, τρέχουμε την εντολή docker-compose up -d

### Διατήρηση του ιστορικού των συνομιλιών

Από αυτή την έκδοση γίνεται ανάκτηση και συγχρονισμός των μηνυμάτων των συνομιλιών των χρηστών από τον server έτσι ώστε αν ο χρήστης αλλάζει τερματικό να μην χάνει τις συνομιλίες του.

Παράλληλα έγινε πλήθος αλλαγών/βελτιστοποιήσεων στην τοπική cache του χρήστη όπως η φόρτωση των μηνυμάτων προοδευτικά ώστε να μην επιβαρύνεται η μνήμη.

Απαραίτητη προϋπόθεση για την ομαλή λειτουργία του ιστορικού των συνομιλιών είναι η σωστή παραμετροποίηση του Archiving στα settings του OpenFire Server. Συγκεκριμένα στην επιλογή Server > Archiving > Archiving Settings πρέπει να είναι τσεκαρισμένα τα : Archive one-to-one chats, Archive group chats, Archive stanzas for group chats. Από τη στιγμή που θα ενεργοποιηθούν οι παραπάνω επιλογές ο server ξεκινάει να διατηρεί ιστορικό για τις συνομιλίες των χρηστών το οποίο οι clients είναι σε θέση να το διαβάσουν.

### Διαγραφή συνομιλίας

Προστέθηκε νέα δυνατότητα διαγραφής μίας συνομιλίας με δεξί κλικ στις ενεργές συνομιλίες. Πριν την διαγραφή εμφανίζεται διάλογος επιβεβαίωσης. Αφορά διαγραφή των δεδομένων στην τοπική cache του login χρήστη και όχι των μόνιμα αποθηκευμένων δεδομένων που βρίσκονται στον server.

Επίσης αν υπάρχει μία ενεργή συνομιλία με έναν χρήστη που δεν υπάρχει στον OpenFire, τότε αυτός εμφανίζεται ως διαγραμμένος χρήστης και φυσικά ο χρήστης μπορεί να προχωρήσει σε οριστική πια διαγραφή της σ συνομιλίας.

### 2.10 Browser στο ERP / Webview2

Από την έκδοση αυτή και δεδομένης της κατάργησης του Internet Explorer 11, σε όλα τα σημεία της εφαρμογής που καλείται browser (δικτυακοί τόποι συναλλασσόμενων, hyperlinks στα κείμενα των tasks, χάρτες κ.λ.π.) θα χρησιμοποιείται ο νέος WebView2 browser. Συγκεκριμένα αντικαταστάθηκε το παλιό web browser control που βασιζόταν στον IE6/IE11 (trident engine) με το νέο WebView2 που βασίζεται στον Edge (chromium engine) υποστηρίζοντας όλα τα τελευταία πρότυπα (html 5, css, javascript κλπ). Η ενημερώσεις της μηχανής υποστηρίζονται απευθείας από το λειτουργικό μέσω Windows Update.

Απαραίτητη προϋπόθεση για την ενεργοποίηση του WebView2 μέσα από το EBS είναι η ὑπαρξη του WebView2 στο λειτουργικό. Κατά την είσοδο στο EBS γίνεται ο σχετικός έλεγχος και εμφανίζεται σχετική ειδοποίηση για εγκατάσταση του WebView2 στην περιοχή των υπενθυμίσεων (Οριζόντια toolbar ενεργειών > Εμφάνιση υπενθυμίσεων). Μετά την εγκατάσταση απαιτείται επανεκκίνηση της εφαρμογής.

Αναλυτικά μερικές από τις αλλαγές/βελτιώσεις:

- Γράφηκε εκ νέου η υποστήριξη Google και Bing maps βάσει των τελευταίων API v3.49 και V8 αντίστοιχα.
- Διορθώθηκαν προβλήματα στο layout χάρτη διαδρομής.
- Διορθώθηκαν τα κουμπιά εναλλαγής από Google σε Bing και το αντίστροφο ώστε να ακολουθούν το στυλ των χαρτών και να είναι πιο εμφανή.
- Τα balloons ακολουθούν πλέον τα νέα styles.
- Ενεργοποιήθηκε το HighDpi mode στα Bing maps.
- Διορθώθηκε πρόβλημα στα bing maps που δεν εμφάνισαν σωστά τα εικονίδια των markers (circles)
- Ta bing map balloons έχουν πλέον close button ὑπως αυτά των google maps
- Διορθώθηκε η τοποθέτηση των balloons στα bing maps.
- Διορθώθηκε η εστίαση σε συγκεκριμένο marker ή region στα bing maps
- Τα bing maps έρχονται πλέον στην γλώσσα και στο region της εφαρμογής